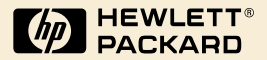

# HP Digital Sender Module

Guide de l'administrateur

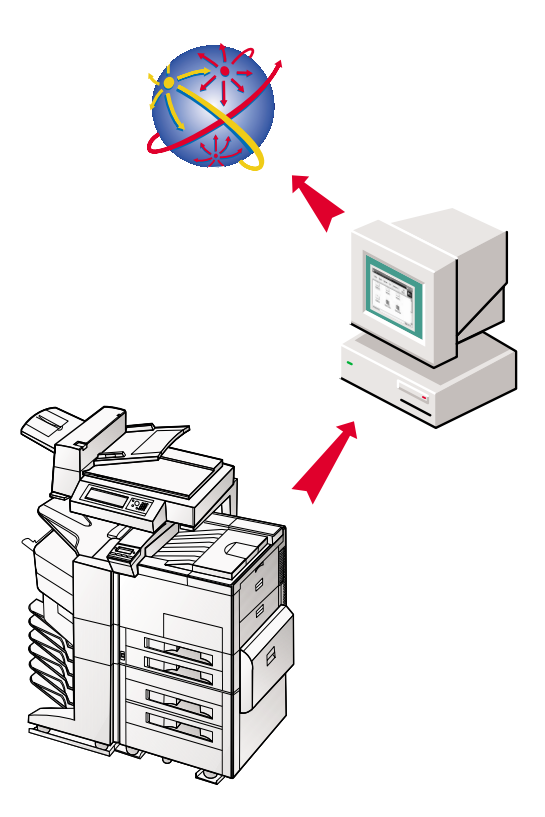

# HP Digital Sender Module

# Guide de l'administrateur

#### Copyright

© Copyright Hewlett-Packard Company 2000

Tous droits réservés. Toute reproduction, adaptation ou traduction de ce document sans autorisation écrite préalable est interdite, sauf dans la mesure prévue par les lois gouvernant les droits d'auteur.

Première édition, juillet 2000

#### Garantie

Les informations contenues dans le présent document sont sujettes à modification sans préavis.

Hewlett-Packard n'émet aucune garantie à leur égard. HEWLETT-PACKARD EXCLUT PLUS PARTICULIEREMENT TOUTE GARANTIE IMPLICITE DE QUALITE COMMERCIALE ET D'ADAPTATION A UN USAGE PARTICULIER.

Hewlett-Packard ne pourra en aucun cas être tenu responsable des dommages directs, indirects, fortuits, consécutifs ou autres pouvant résulter de la mise à disposition ou de l'usage de ces informations.

AVIS AU GOUVERNEMENT DES ETATS-UNIS UTILISATEURS : LOGICIEL COMMERCIAL ASSORTI DE DROITS RESTREINTS : « L'utilisation, la duplication ou la divulgation par le Gouvernement est sujette aux restrictions définies dans le sous-alinéa (c) (1) (ii) de la clause des droits sur les données techniques (Rights in Technical Data Clause) dans DFARS 52.227-7013. »

Le matériel numérisé par ce produit pourra être protégé par des lois governementales et d'autres réglementations, telles que les lois de droits d'auteur. Le client est entièrement responsable de la conformité à toutes ces lois et réglementations.

#### Marques commerciales et marques déposées

Adobe est une marque commerciale d'Adobe Systems Incorporated, éventuellement déposée dans certaines juridictions.

Microsoft, Windows et Windows NT sont des marques déposées aux Etats-Unis de Microsoft Corporation. Pentium est une marque déposée aux Etats-Unis d'Intel Corporation.

Tous les autres produits mentionnés dans ce document peuvent être des marques commerciales de leur détenteur respectif.

# Table des matières

#### 1 HP Digital Sender Module

| Introduction                                    |
|-------------------------------------------------|
| Présentation de l'architecture7                 |
| Environnements et protocoles                    |
| Systèmes d'exploitation réseau8                 |
| Systèmes d'exploitation client (ABM uniquement) |
| Prise en charge de Novell NetWare               |
| Services de distribution d'e-mails              |
| Services de distribution de télécopies 10       |

#### 2

### Administration

| Introduction                               | 11 |
|--------------------------------------------|----|
| Configuration du HP Digital sender Module  | 12 |
| Tâches liées au HP Digital sender Module   | 14 |
| Contrôle des notifications                 | 18 |
| Utilisation des carnets d'adresses         | 18 |
| Utilisation de l'outil d'exportation LDAP. | 19 |
| Utilisation du journal d'activités         | 19 |
| Pour afficher le journal d'activités       | 20 |

#### 3

#### Dépannage

| ntroduction                                          | 23 |
|------------------------------------------------------|----|
| Sources d'informations liées aux problèmes           | 24 |
| Dépannage du HP Digital sender Module                | 25 |
| Dépannage du HP Digital sender Module - Problèmes    |    |
| d'ordre général                                      | 25 |
| Contrôle de la base de données de carnets d'adresses | 31 |
| Messages du journal d'événements                     | 32 |
| Messages du panneau de commande                      | 36 |
| Dépannage de problèmes de réseau                     | 39 |
| Dépannage de problèmes de réseau                     | 39 |
| Dépannage du service d'e-mails                       | 39 |
| Dépannage du service de télécopies                   | 39 |
|                                                      |    |

| Messages du journal d'activités                   | 40 |
|---------------------------------------------------|----|
| Dépannage du logiciel                             | 56 |
| Dépannage de problèmes généraux                   | 56 |
| Messages du Gestionnaire du carnet d'addresses HP | 57 |

#### 4 Garantie

| Garantie | limitée | Hewlett-P   | ackard |      |      |      |      |      | 63 |
|----------|---------|-------------|--------|------|------|------|------|------|----|
| Gurantic | mmcoo   | i iowiott i | uonara | <br> | <br> | <br> | <br> | <br> | 00 |

#### Index

# 1 HP Digital Sender Module

# Introduction

Le HP Digital Sender Module est une application qui permet aux périphériques multifonction (MFP) HP d'envoyer des documents numérisés directement à des boîtes aux lettres électroniques (e-mail) ou à des télécopieurs, transformant ce faisant des informations imprimées en images numériques pouvant être partagées, stockées ou modifiées. Les documents sont numérisés dans un premier temps sur le MFP, puis transmis sur un PC connecté à un réseau, sur lequel est installé le logiciel HP Digital Sender Module. Ce principe évite aux utilisateurs d'avoir à créer un exemplaire électronique d'un document imprimé. Le HP Digital Sender Module peut également être configuré de sorte à demander la vérification de l'identité de l'utilisateur, ce qui garantit que seules les personnes autorisées utilisent les fonctions d'envoi numérique du MFP.

Au niveau du panneau de commande du MFP, l'utilisateur peut

- sélectionner la numérisation vers une adresse électronique ou vers un télécopieur ;
- saisir les informations Destinataire:/Expéditeur:/CC:/Objet: sur un clavier logiciel du panneau de commande. L'utilisateur peut également choisir une numérisation recto-verso, le format de papier et le format de la pièce jointe à partir du panneau de commande.
- sélectionner les noms à partir d'un ou de plusieurs carnets d'adresses téléchargés par l'administrateur du réseau.

Le logiciel HP Digital Sender Module

- gère la transmission simultanée d'images numérisées issues de plusieurs MFP du réseau ;
- exécute la décompression des images, la décomposition en pages et la conversion du format d'image nécessaires à la transmission du document comme pièce jointe d'un e-mail ou à un télécopieur ;
- ajoute les adresses ;
- code le message ;
- communique avec un serveur SMTP qui a été configuré par un administrateur du réseau ;
- tient à jour chaque carnet d'adresses et en transmet un exemplaire à chaque MFP sous licence.

# Présentation de l'architecture

Un diagramme des composants du logiciel HP Digital Sender Module est fourni ci-dessous :

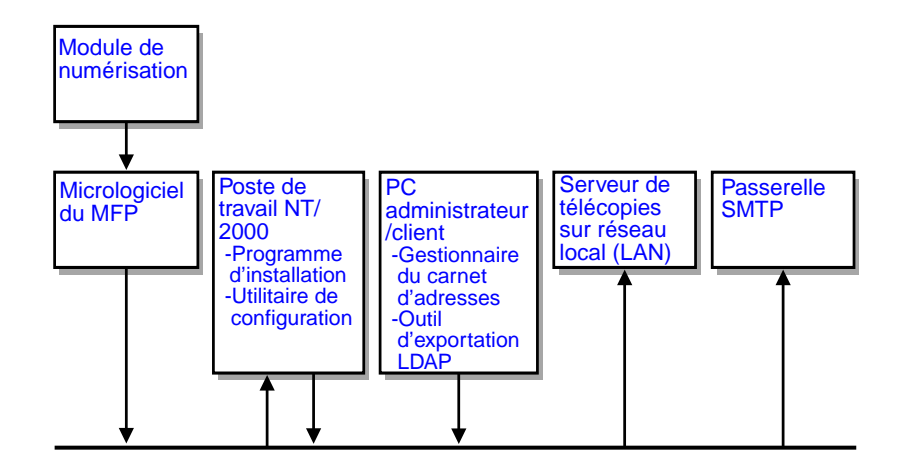

Les composants du micrologiciel HP Digital Sender Module sont les suivants :

- Micrologiciel du panneau de commande : gère l'interface utilisateur et la commande globale des tâches
- Micrologiciel du processeur de copie : produit des fichiers de données au format désiré
- Agent d'entretien du scanner
- Prestataire de services numériques (JetSend)

Les composants du logiciel HP Digital Sender Module sont les suivants :

- Gestionnaire de tâches/serveur d'e-mails
- Image Pipeline (IP)
- Codeur Multipurpose Internet Mail Extensions (MIME)
- Protocole SMTP (Simple Mail Transfer Protocol)
- Programme d'installation
- Utilitaire de configuration HP : Une fois le logiciel installé, l'utilisateur configure le logiciel HP Digital Sender Module à l'aide de cet utilitaire. Le logiciel ne peut pas être utilisé tant qu'il n'a pas été configuré.

- Gestionnaire du carnet d'adresses : L'administrateur réseau peut utiliser ce logiciel pour configurer les carnets d'adresses.
- **Outil d'exportation LDAP** : Permet la mise à jour automatique des carnets d'adresses à partir d'un serveur LDAP

## **Environnements et protocoles**

#### Systèmes d'exploitation réseau

Le HP Digital Sender Module est directement connecté aux réseaux TCP/IP via un serveur ou un poste de travail Windows NT<sup>®</sup> / Windows<sup>®</sup> 2000. Il fonctionne indépendamment, à l'intérieur des environnements d'exploitation réseau indiqués ci-dessous :

- Poste de travail ou serveur Windows 2000/Windows NT 4.0 (ou version supérieure) (TCP/IP uniquement)
- Fast Ethernet 100Base-TX, Ethernet 10Base-T ou 10Base 2 (BNC)

**Remarque** Les connexions Ethernet sont assurées par le serveur d'impression HP JetDirect fourni installé dans le MFP HP.

# Systèmes d'exploitation client (ABM uniquement)

Les systèmes d'exploitation client suivants sont pris en charge :

- Windows NT 4.0 (ou supérieur) PC (TCP/IP uniquement)
- Windows 2000 (TCP/IP uniquement)
- Windows 9*x* (TCP/IP uniquement)

Le HP Digital Sender Module s'utilise avec le protocole Microsoft TCP/IP, qui est intégré à ces systèmes d'exploitation.

**Remarque** L'ABM risque de ne pas s'exécuter correctement sur certaines versions antérieures de Windows 95. L'utilisation d'une mise à jour de la Common Control Library est obligatoire : pour ce faire, exécutez 50comupd.exe, qui est fourni sur le CD du Digital Sender Module, ou installez Microsoft Internet Explorer 4.0 (ou version supérieure).

#### Prise en charge de Novell NetWare

Pour prendre en charge l'accès aux ressources Novell NetWare, le HP Digital Sender Module exige

- Novell NetWare version 3.12, 3.2, 4.11, 4.2 ou 5 sur le serveur Novell NetWare et
- Novell NetWare Client version 4.6 (ou supérieure) sur le PC Windows NT/Windows 2000 PC d'installation du logiciel HP Digital Sender Module.

#### Remarque

HP ne recommande pas l'utilisation des files d'attente d'impression Novell comme chemin d'impression pour les MFP activés pour le HP Digital Sender. A la place, HP vous conseille d'utiliser une connexion IP JetDirect.

## Services de distribution d'e-mails

Le HP Digital Sender Module peut envoyer des e-mails MIME compatibles à des adresses Internet. Il utilise SMTP-MIME pour livrer ces messages. Le protocole SMTP est indépendant du système d'exploitation réseau sur lequel s'exécute votre serveur d'e-mails.

Les adresses électroniques se sélectionnent sur le panneau de commande du MFP. Les utilisateurs peuvent spécifier des destinations pour leurs e-mails en :

- sélectionnant des adresses électroniques dans le carnet d'adresses chargé sur le MFP ;
- tapant manuellement les adresses électroniques.

Le document que vous numérisez au niveau du HP Digital Sender devient une pièce jointe à votre e-mail. Cette pièce jointe peut se présenter sous l'un des types de fichiers suivants :

- Portable Document Format (.PDF)
- Format Tagged Image File (.TIF)
- Format Tagged Image File (.TIF) multipage

Le Portable Document Format (.pdf), le plus souvent utilisé pour les pièces jointes, permet aux destinataires d'afficher et d'imprimer la pièce jointe à l'e-mail. Vous pouvez vous procurer un exemplaire gratuit de l'application Adobe<sup>®</sup> Acrobat<sup>®</sup> Reader auprès du site Web d'Adobe Systems, Incorporated (http://www.adobe.com).

Si la pièce jointe contient plusieurs pages et qu'elle est envoyée sous le format Tagged Image File, l'e-mail comptera une pièce jointe par page. Ce format de fichier, qui produit des pièces jointes d'une seule page, est adapté à la numérisation de factures en vue d'un archivage électronique, par exemple. L'utilisation du format multipage permet à l'utilisateur d'envoyer plusieurs images de pages sous la forme d'une seule pièce jointe.

#### Remarque L'envoi de pages de qualité photo dans l'un des formats Tagged Image File risque de donner des pièces jointes illisibles par certaines applications. Vous pouvez afficher les fichiers .TIF à l'aide de l'application Windows Imaging. Cette application se trouve sous Programmes, Accessoires.

Si votre taille SMTP limite est dépassée, l'e-mail sera diffusé sous forme de pièces jointes multiples. Cette limite est sélectionnée sur la page du serveur SMTP dans l'Utilitaire de configuration HP. Pour des informations complémentaires, reportez-vous à la page 12.

## Services de distribution de télécopies

Les utilisateurs peuvent envoyer des fax directement à partir du MFP. Pour la prise en charge de ce service, vous devez disposer d'un télécopieur de réseau local et d'un dossier partagé pour la zone de travail sur les télécopies.

Les utilisateurs peuvent spécifier de deux manières la destination de leurs fax au niveau du panneau de commande :

- en tapant manuellement les numéros de télécopieurs ;
- en sélectionnant les numéros de télécopieurs dans le carnet d'adresses chargé sur le MFP.

#### Remarque

Le même document peut être envoyé à plusieurs numéros de télécopieurs.

Le document peut être envoyé au serveur de télécopies de réseau local (LAN) sous la forme d'un des types de fichier suivants :

- Format Tagged Image File (.TIF)
- Format Tagged Image File (.TIF) multipage
- Printer Control Language 5 (PCL5) (non compressé)
- PCL5 (packbits)

La sélection de ces formats a lieu dans l'Utilitaire de configuration HP.

# 2 Administration

# Introduction

Les administrateurs système disposent de plusieurs outils pour surveiller et commander le HP Digital sender Module. La liste cidessous récapitule les outils mis à la disposition de l'administrateur système et leur fonction, pour la maintenance du HP Digital sender Module :

- Gestionnaire du carnet d'adresses (GCA) HP
   Permet de tenir à jour des carnets d'adresses publics et d'afficher les messages du journal d'activités
- Utilitaire de configuration HP Permet de configurer le logiciel HP Digital sender Module
- Observateur d'événements Windows NT/Windows 2000
   Permet d'afficher les messages du journal d'événements. Pour l'utiliser, cliquez sur Démarrer, Programmes, Outils administratifs et Observateur d'événements.
- Outil d'exportation LDAP
   Permet la mise à jour automatique des carnets d'adresses à partir d'un serveur LDAP

### **Configuration du HP Digital sender Module**

Pour pouvoir utiliser le HP Digital sender Module, vous devez définir dans un premier temps certains paramètres dans l'Utilitaire de configuration HP. Le tableau suivant répertorie les procédures nécessaires pour configurer le HP Digital sender Module.

Pour des informations complémentaires sur l'Utilitaire de configuration HP, consultez l'aide en ligne.

**Remarque** Pour pouvoir prendre en charge les fonctions du HP Digital sender Module, le MFP doit apparaître dans le dossier Imprimantes de Windows. Pour ajouter un MFP au dossier Imprimantes, sélectionnez Ajout d'imprimante dans le panneau de configuration de Windows.

#### Procédure de configuration du HP Digital sender

| Ajout de licences | Dans l'Utilitaire de configuration HP, utilisez l'onglet License pour saisir de nouvelles licences. Les licences sont indispensables à |
|-------------------|----------------------------------------------------------------------------------------------------|
|                   | l'activation des fonctions du HP Digital sender Module sur<br>un MFP.                                                                  |

#### Procédures de configuration des services d'e-mail

| Définition de l'emplacement<br>du serveur SMTP | Dans l'Utilitaire de configuration HP, sélectionnez l'onglet<br>Paramètres du courrier électronique et cliquez sur Ajouter pour<br>ajouter un serveur SMTP.                                                                                                    |
|------------------------------------------------|----------------------------------------------------------------------------------------------------|
| Définition de la taille du<br>document produit | Dans l'Utilitaire de configuration HP, sélectionnez l'onglet<br>Paramètres du courrier électronique. Lorsque vous ajoutez ou<br>modifiez un serveur SMTP, utilisez le menu déroulant Taille de<br>fichier maximale pour indiquer la taille de fichier maximale<br>permise par le HP Digital sender Module. Cette valeur ne doit pas<br>dépasser la taille limite autorisée par votre serveur SMTP.<br>Remarque : Si vous attribuez à plusieurs serveurs SMTP des<br>tailles de fichier maximales différentes, le logiciel HP Digital<br>sender Module utilisera toujours la plus petite taille spécifiée, quel<br>que soit le serveur utilisé. |

#### Procédures de configuration des services de télécopie

Définition de la méthode d'envoi des télécopies

Dans l'Utilitaire de configuration HP, sélectionnez l'onglet Paramètres de télécopie. Choisissez la méthode d'envoi de télécopies. Actuellement, seule l'option de télécopieur de réseau local est prise en charge.

# Procédures de configuration des services de télécopie pour réseau local (LAN)

| Définition du nom du<br>produit                       | Dans l'Utilitaire de configuration HP, sélectionnez l'onglet<br>Paramètres de télécopie. Sélectionnez le nom du fournisseur du<br>télécopieur LAN sur le menu déroulant.                                                                                                    |
|-------------------------------------------------------|----------------------------------------------------------------------------------------------------|
| Définition du dossier<br>commun                       | Dans l'Utilitaire de configuration HP, sélectionnez l'onglet<br>Paramètres de télécopie. Tapez le nom du dossier qui servira de<br>dossier de travail commun pour la communication entre le logiciel<br>du serveur de télécopies LAN et le logiciel HP Digital sender<br>Module.                                                                                                  |
| Définition des propriétés de<br>connexion             | Dans l'Utilitaire de configuration HP, sélectionnez l'onglet<br>Paramètres de télécopie. Cliquez sur Propriétés de connexion et<br>sélectionnez le type de réseau (Microsoft NTLM, Novell NDS ou<br>Novell Bindery).                                                                                                    |
| Définition des paramètres<br>de connexion utilisateur | Dans l'Utilitaire de configuration HP, sélectionnez l'onglet<br>Paramètres de télécopie. Cliquez sur Propriétés de connexion.<br>Tapez (ou sélectionnez) le nom d'utilisateur, le mot de passe, le<br>domaine, d'arborescence NDS et le contexte NDS, si nécessaire.                                                                                                    |
| Définition du format des télécopies                   | Dans l'Utilitaire de configuration HP, sélectionnez l'onglet<br>Paramètres de télécopie. Cliquez sur le bouton Avancés pour<br>définir le format de fichier. Ce paramètre dépendant des<br>fonctionnalités du télécopieur LAN, vous risquez de ne pas<br>pouvoir le définir.                                                                                                    |
| Définition des options de transmission                | Dans l'Utilitaire de configuration HP, sélectionnez l'onglet<br>Paramètres de télécopie. Cliquez sur le bouton Avancés pour<br>définir les options de transmission. Sélectionnez la vitesse<br>maximale, le nombre de nouvelles tentatives et l'intervalle<br>(en minutes) entre deux tentatives. Vous pouvez également<br>activer ou désactiver le mode de correction d'erreurs. |

#### Tâches liées au HP Digital sender Module

Les tableaux suivants répertorient certaines tâches liées au HP Digital sender Module, parmi les plus courantes, et l'endroit où elle doivent être accomplies.

#### Arrêt et redémarrage

| Arrêt du Digital sender<br>Module          | Pour arrêter le logiciel HP Digital sender Module, utilisez l'icône<br>Service, située dans le groupe de programmes du panneau de<br>configuration.               |
|--------------------------------------------|----------------------------------------------------------------------------------------------------|
| Redémarrage du HP Digital<br>sender Module | Pour arrêter et redémarrer le logiciel HP Digital sender Module,<br>utilisez l'icône Service, située dans le groupe de programmes du<br>panneau de configuration. |

#### Activités liées à la sécurité

| Changement               | Dans le GCA, sélectionnez le menu Expéditeur numérique/ |
|--------------------------|---------------------------------------------------------|
| d'administrateur de mots | Sécurité.                                               |
| de passe du GCA          |                                                         |

#### Activités liées aux carnets d'adresses

| Mise à jour du carnet<br>d'adresses électroniques                              | Dans le GCA, sélectionnez Menu principal/Courrier électronique public                      |
|--------------------------------------------------------------------------------|--------------------------------------------------------------------------------------------|
| Mise à jour du carnet<br>d'adresses de listes de<br>distribution d'e-mails     | Dans le GCA, sélectionnez Menu principal/Listes de distribution<br>publiques               |
| Mise à jour du carnet<br>d'adresses de télécopieurs                            | Dans le GCA, sélectionnez Menu principal/Télécopie publique.                               |
| Mise à jour du carnet<br>d'adresses de listes de<br>distribution de télécopies | Dans le GCA, sélectionnez Menu principal/Listes de distribution<br>de télécopies publiques |
| Importation d'adresses<br>d'un autre programme                                 | Dans le GCA, sélectionnez le menu Outils/Importation d'annuaire.                           |

# Activités liées aux carnets d'adresses (suite)

| Mise à jour du carnet<br>d'adresses électroniques | Dans le GCA, sélectionnez Menu principal/Courrier électronique public                                                           |
|---------------------------------------------------|----------------------------------------------------------------------------------------------------|
| Contrôle des carnets<br>d'adresses                | Arrêtez et redémarrez le PC Windows NT/Windows 2000, puis<br>consultez le journal d'activités GCA pour constater les résultats. |
| Effacement des carnets d'adresses                 | Dans le GCA, sélectionnez le menu Edition/Supprimer l'annuaire.                                                                 |

#### Activités liées aux services d'e-mail

| Destinations dans le carnet<br>d'adresses<br>électroniques public                                        | Dans le GCA, sélectionnez Menu principal/ <b>Courrier</b><br>électronique public                                                                                                    |
|----------------------------------------------------------------------------------------------------|----------------------------------------------------------------------------------------------------|
| Modification de la fonction<br>d'activation de<br>désactivation d'envoi vers<br>une adresse électronique | Dans l'Utilitaire de configuration HP, sélectionnez l'onglet<br>Configuration des fonctionnalités/le bouton Configurer/l'onglet<br>Envoyer vers courrier électronique/Désactivé ou Sous licence.              |
| Changement de format par<br>défaut des pièces jointes                                                    | Dans l'Utilitaire de configuration HP, sélectionnez l'onglet<br>Configuration des fonctionnalités/le bouton Configurer/l'onglet<br>Envoyer vers courrier électronique/le bouton Avancés/Format de<br>fichier. |
| Changement d'objet par<br>défaut                                                                         | Dans l'Utilitaire de configuration HP, sélectionnez l'onglet<br>Configuration des fonctionnalités/le bouton Configurer/l'onglet<br>Envoyer vers courrier électronique/Objet par défaut.                       |
| Changement de message<br>et de langue de message<br>par défaut                                           | Dans l'Utilitaire de configuration HP, sélectionnez l'onglet<br>Configuration des fonctionnalités/le bouton Configurer/l'onglet<br>Envoyer vers courrier électronique/le bouton Avancés/Texte du<br>message.  |
| Changement de résolution<br>par défaut                                                                   | Dans l'Utilitaire de configuration HP, sélectionnez l'onglet<br>Configuration des fonctionnalités/le bouton Configurer/l'onglet<br>Envoyer vers courrier électronique/le bouton Avancés/Résolution.           |

#### Activités liées aux services d'e-mail (suite)

| Changement de format de fichier par défaut      | Dans l'Utilitaire de configuration HP, sélectionnez l'onglet<br>Configuration des fonctionnalités/le bouton Configurer/l'onglet<br>Envoyer vers courrier électronique/le bouton Avancés/Format de<br>fichier. |
|-------------------------------------------------|----------------------------------------------------------------------------------------------------|
| Changement d'adresse<br>d'expéditeur par défaut | Dans l'Utilitaire de configuration HP, sélectionnez l'onglet<br>Configuration des fonctionnalités/le bouton Configurer/l'onglet<br>Envoyer vers courrier électronique/Expéditeur par défaut.<br>Adresse       |

#### Activités liées aux services de télécopies

| Destinations dans le carnet<br>d'adresses de télécopieurs<br>public                      | Dans le GCA, sélectionnez Menu principal/Télécopie publique.                                                                                                    |
|------------------------------------------------------------------------------------------|----------------------------------------------------------------------------------------------------|
| Modification de la fonction<br>d'activation/désactivation<br>d'envoi vers un télécopieur | Dans l'Utilitaire de configuration HP, sélectionnez l'onglet<br>Configuration des fonctionnalités/le bouton Configurer/l'onglet<br>Envoyer vers télécopieur/Désactivé ou Sous licence.                                                   |
| Changement d'action de<br>notification par défaut                                        | Dans l'Utilitaire de configuration HP, sélectionnez l'onglet<br>Configuration des fonctionnalités/le bouton Configurer/l'onglet<br>Envoyer vers télécopieur/Pas de notification ou Imprimer un<br>historique de notification sur le MFP. |
| Changement de langue de rapport de notification                                          | Dans l'Utilitaire de configuration HP, sélectionnez l'onglet<br>Configuration des fonctionnalités/le bouton Configurer/l'onglet<br>Envoyer vers télécopieur/Langue de l'historique de notification.                                      |
| Changement de qualité de télécopie                                                       | Dans l'Utilitaire de configuration HP, sélectionnez l'onglet<br>Configuration des fonctionnalités/le bouton Configurer/l'onglet<br>Envoyer vers télécopieur/Résolution.                                                                  |
| Changement de code de facturation                                                        | Dans l'Utilitaire de configuration HP, sélectionnez l'onglet<br>Configuration des fonctionnalités/le bouton Configurer/l'onglet<br>Envoyer vers télécopieur/Code de facturation.                                                         |
| Destinations dans le carnet<br>d'adresses<br>de télécopieurs public                      | Dans l'Utilitaire de configuration HP, sélectionnez l'onglet<br>Configuration des fonctionnalités/le bouton Configurer/l'onglet<br>Envoyer vers télécopieur/Désactivé ou Sous licence.                                                   |

#### Activités de réinitialisation

| Réinitialisation des carnets | Supprimez tous les fichiers de la base de données sur le PC |
|------------------------------|-------------------------------------------------------------|
| d'adresses                   | Windows et redémarrez le PC Windows.1                       |

1 Dans une Installation complète, les fichiers de la base de données se trouvent dans C:\Program Files\Hewlett-Packard\ HP Digital sender Module\db subdirectory.

#### Activités diverses

| Utilisation du journal<br>d'activités          | Menu Outils/Afficher journal                                                                                                    |
|------------------------------------------------|----------------------------------------------------------------------------------------------------|
| Changement de taille de<br>document par défaut | Dans l'Utilitaire de configuration HP, sélectionnez l'onglet<br>Configuration des fonctionnalités/le bouton Configurer/l'onglet<br>Paramètres MFP/Taille du document.   |
| Changement de type de<br>document par défaut   | Dans l'Utilitaire de configuration HP, sélectionnez l'onglet<br>Configuration des fonctionnalités/le bouton Configurer/l'onglet<br>Paramètres MFP/Document Type.        |
| Définition de documents recto-verso            | Dans l'Utilitaire de configuration HP, sélectionnez l'onglet<br>Configuration des fonctionnalités/le bouton Configurer/l'onglet<br>Paramètres MFP/Document recto-verso. |

# Contrôle des notifications

Le logiciel HP Digital sender Module signale de deux manières les événements aux administrateurs :

#### Entrées du journal d'activités

Le journal d'activités est un enregistrement des activités du HP Digital sender Module et du système. Pour la liste et la description des entrées, reportez-vous à <u>« Messages du journal</u> <u>d'activités », page 40</u>. Pour des informations sur la manière d'accéder au journal d'activités, reportez-vous à <u>« Utilisation du</u> journal d'activités », page 19.

#### E-mails

L'administrateur peut choisir de recevoir des e-mails pour des événements spécifiques—l'occurrence d'une erreur critique, par exemple.

#### Utilisation des carnets d'adresses

Lorsque vous vous connectez au Gestionnaire du carnet d'adresses HP, la fenêtre principale contient les éléments suivants :

#### Courrier électronique public

Contient les adresses -électroniques mises à la disposition de chaque utilisateur. Seul l'administrateur peut modifier les informations dans ce carnet d'adresses.

#### Listes de distribution publiques

Contient les groupes prédéfinis d'adresses -électroniques mises à la disposition de chaque utilisateur. Seul l'administrateur peut modifier les informations dans ce carnet d'adresses.

#### Télécopie publique

Contient les destinations de télécopies mises à la disposition de chaque utilisateur. Seul l'administrateur peut modifier les informations dans ce carnet d'adresses.

#### Listes de distribution de télécopies publiques

Contient les groupes prédéfinis de destinations de télécopies mises à la disposition de chaque utilisateur. Seul l'administrateur peut modifier les informations dans ce carnet d'adresses.

Pour de plus amples informations sur la création, l'ajout ou la suppression de carnets d'adresses, consultez l'aide en ligne du GCA.

# Utilisation de l'outil d'exportation LDAP

L'outil d'exportation LDAP est un programme Microsoft Windows Console qui permet d'exporter des adresses à partir d'un serveur LDAP. Les adresses sont enregistrées dans un fichier HPB. Ce fichier peut être importé dans le logiciel HP Digital sender Module à l'aide du GCA.

Dans la mesure où l'exportation à partir d'un grand serveur LDAP peut prendre longtemps, HP recommande que l'outil d'exportation LDAP soit utilisé dans le cadre d'une tâche de configuration de lots.

Cet outil administratif, ainsi que sa documentation, se trouve dans le répertoire Utilities\LDAPExport, dans lequel le logiciel HP Digital sender Module a été installé.

#### Utilisation du journal d'activités

Le journal d'activités est un outil important de surveillance de toutes les activités du HP Digital sender Module. Les événements du système sont enregistrés dans le journal d'activités de l'administrateur. D'autres activités sont enregistrées dans le journal d'activités de l'invité. Jusqu'à 1 000 entrées peuvent être consignées dans le journal d'activités ; les nouveaux événements écrasent les anciens.

Pour la liste et l'explication des messages, reportez-vous à <u>« Messages du journal d'activités », page 40</u>.

#### Evénements enregistrés dans le journal d'activités

- arrêt et redémarrage
- réussite ou échec d'une activité
- suppression du contenu d'un carnet d'adresses
- téléchargement de micrologiciels
- erreurs système
- résultats d'un envoi à une adresse électronique
- résultats d'un envoi à un télécopieur

#### Informations enregistrées à propos de chaque événement

- date
- heure
- description de l'événement
- gravité de l'événement (normal, avertissement, erreur, irrécupérable)

## Pour afficher le journal d'activités

- 1 Démarrez le GCA.
- 2 Sans le menu Outils, cliquez sur Afficher journal.
- 3 Choisissez le journal d'activités ADMINISTRATEUR ou INVITE.
- 4 Vous pouvez garder le visualiseur d'activités ouvert lorsque vous utilisez votre ordinateur. Pour le fermer, dans le menu Fichier, cliquez sur Quitter.

#### Pour utiliser le journal d'activités

Le visualiseur d'activités fournit des informations sur les messages disposées en colonnes. Vous pouvez trier les messages par type d'information (par ordre de gravité avec les messages d'erreur irrécupérable en premier, par exemple). Pour ce faire, cliquez sur la partie supérieure de la colonne contenant ces informations. La barre d'état en bas du visualiseur indique le nombre de messages consignés dans le journal, par type.

| Pour                      | Procéder ainsi                                                                                                    |
|---------------------------|----------------------------------------------------------------------------------------------------|
| Imprimer le<br>journal    | Dans le menu Fichier, cliquez sur Imprimer.                                                                                                    |
| Copie du<br>journal       | Vous pouvez copier tout ou partie du journal sur le<br>Presse-papiers Windows avant de les coller dans un autre<br>programme (Microsoft Excel, par exemple).<br>Le programme dans lequel vous collez le journal doit<br>accepter les fichiers délimités par des tabulations.<br>Sélectionnez la partie du journal que vous voulez copier.<br>Dans le menu Edition, cliquez sur Copier pour place les<br>informations sur le Presse-papiers. |
| Enregistrer le<br>journal | Dans le menu Fichier, cliquez sur Enregistrer sous.<br>Nommez le fichier en utilisant votre format préféré,<br>choisissez un dossier, puis cliquez sur OK.                                                                                                    |

| Utilisation | du | journal | d'activités |
|-------------|----|---------|-------------|
|-------------|----|---------|-------------|

#### Utilisation du journal d'activités (suite)

| Pour                     | Procéder ainsi                                                                                                    |
|--------------------------|----------------------------------------------------------------------------------------------------|
| Effacer le<br>journal    | L'effacement du journal pour solutionner des problèmes.<br>Une fois que vous effacez le journal, les entrées reflètent<br>seulement les conditions présentes. L'effacement du<br>journal est également utile lorsque vous avez apporté<br>d'importantes modifications à la configuration.<br>Dans le menu Edition, cliquez sur Effacer. |
| Actualiser le<br>journal | Si vous avez laissé le journal ouvert en travaillant, vous<br>devrez peut-être l'actualiser afin qu'ils reflète les toutes<br>dernières activités.<br>Dans le menu Edition, cliquez sur Actualiser.                                                                                                    |

# **3** Dépannage

# Introduction

Ce chapitre vous permettra de résoudre des problèmes qui peuvent survenir durant l'utilisation du HP Digital sender Module. Il se divise comme suit :

- sources d'informations liées aux problèmes (page 24)
- dépannage du logiciel HP Digital sender Module (inclut la liste des messages du panneau de commande et l'explication associée) (page 25)
- messages du journal d'événements (page 32)
- messages du journal d'activités (page 40)
- dépannage du logiciel (inclut les listes de messages de chaque programme et les explications associées) (page 56)

En règle générale, les messages s'affichent sur le panneau d'affichage du module de copie du MFP, dans le journal d'événements du PC Windows NT/Windows 2000 ou dans le journal d'activités du Gestionnaire du carnet d'adresses (GCA). Ces messages exigent généralement une intervention avant que l'envoi ne puisse se poursuivre. Tous les messages sont répertoriés dans ce chapitre, avec les interventions recommandées.

# Sources d'informations liées aux problèmes

| Source                              | Description                                                                                                    |
|-------------------------------------|----------------------------------------------------------------------------------------------------|
| Journal d'activités                 | Le journal d'activités est un enregistrement de l'usage du logiciel<br>HP Digital sender Module et il s'agit probablement de votre meilleur<br>outil de dépannage. Il contient des messages (avertissement, erreur ou<br>irrécupérable) qui vous permettent de résoudre les problèmes. Pour la<br>liste des messages et les interventions recommandées reportez-vous à<br><u>« Messages du journal d'activités », page 40</u> . Ces messages peuvent<br>être consultés dans le journal d'activités du Gestionnaire du carnet<br>d'adresses. Pour l'afficher, ouvrez le GCA et allez à Outils, Afficher<br>journal, Admin ou Invité. |
| Journal<br>d'événements             | Le journal d'événements est un enregistrement de la procédure de<br>démarrage du logiciel HP Digital sender Module s'exécutant sur le<br>PC Windows NT/Windows 2000. Ces messages s'affichent en cliquant<br>sur l'icône Observateur d'événements du groupe de programmes Outils<br>administratifs sur le PC. Pour la liste des messages et les interventions<br>recommandées, reportez-vous à <u>« Messages du journal</u><br><u>d'événements », page 32</u> .                                                                                                    |
| Messages relatifs<br>aux programmes | Des messages s'affichent dans le Gestionnaire du carnet d'adresses en cas de problème. Pour la liste des messages et les interventions recommandées, reportez-vous à <u>« Messages du Gestionnaire du carnet d'addresses HP », page 57</u> .                                                                                                    |

#### Sources d'informations liées aux problèmes

# Dépannage du HP Digital sender Module

### Dépannage du HP Digital sender Module -Problèmes d'ordre général

Utilisez le tableau ci-dessous pour résoudre les problèmes couramment rencontrés durant l'utilisation du HP Digital sender.

Remarque En règle générale, pour tous les problèmes, consultez le panneau de commande, le journal d'événements et le journal d'activités pour y trouver les messages associés. Vous trouverez l'explication de ces messages aux sections <u>« Messages du panneau de commande », page 36 « Messages du journal d'événements », page 32</u> et <u>« Messages du journal d'activités », page 40</u>.

#### Dépannage du HP Digital sender Module - Problèmes d'ordre général

| Problème                                                                                                    | Interventions                                                                                                    |
|----------------------------------------------------------------------------------------------------|----------------------------------------------------------------------------------------------------|
| La qualité d'image est<br>médiocre.                                                                                                    | <ul> <li>Assurez-vous que la vitre de numérisation est propre. Si la vitre est sale, nettoyez-la avec un chiffon doux et sec.</li> <li>Augmentez la résolution par défaut à l'aide de l'Utilitaire de configuration.</li> </ul>                                               |
| Le HP Digital sender<br>Module envoie les<br>documents très<br>lentement.                                                                                            | <ul> <li>Vous avez peut-être sélectionné un paramètre de qualité qui<br/>produit un gros fichier pour le document dont l'envoi se fait<br/>lentement (Fine, par exemple). Pour accélérer l'envoi, choisissez<br/>un autre paramètre (Texte standard, par exemple).</li> </ul> |
| L'enveloppe clignote<br>sur l'affichage du<br>panneau de<br>commande.                                                                                                | <ul> <li>Aucune intervention requise. L'enveloppe clignotante sur<br/>l'affichage du panneau de commande du MFP indique que l'envoi<br/>numérique est en cours.</li> </ul>                                                                                                    |
| Vous venez de<br>configurer un MFP à<br>l'envoi numérique à<br>l'aide de l'Utilitaire de<br>configuration HP, mais<br>l'envoi numérique ne<br>semble pas avoir lieu. | <ul> <li>Mettez le MFP et le module de copie hors tension, puis de<br/>nouveau sous tension.</li> </ul>                                                                                                    |
| Vous avez remplacé un<br>composant<br>d'imprimante et l'envoi<br>numérique ne semble<br>pas avoir lieu.                                                              | <ul> <li>Si le numéro de série du moteur du MFP a changé (en raison,<br/>par exemple, du remplacement d'un composant d'imprimante),<br/>le MFP doit être réinitialisé.</li> </ul>                                                                                             |

#### Dépannage du HP Digital sender Module - Problèmes d'ordre général (suite)

| Problème                                        | Interventions                                                                                                    |
|-------------------------------------------------|----------------------------------------------------------------------------------------------------|
| Une transmission<br>d'e-mail n'est pas          | <ul> <li>Si vous avez tapé l'adresse électronique sur le panneau de<br/>commande, veillez à le faire correctement.</li> </ul>                                                                                                    |
| arrivée à destination à l'adresse électronique. | <ul> <li>La tâche a peut-être été perdue en raison d'un problème interne.<br/>Les tâches en suspens sont parfois perdues dans ces cas-là.<br/>Renvoyez le message électronique.</li> </ul>                                                                                                    |
|                                                 | <ul> <li>Assurez-vous que le serveur de courrier électronique fonctionne.<br/>Pour ce faire, cliquez sur le bouton Test sous l'onglet Paramètres<br/>du courrier électronique dans l'Utilitaire de configuration HP.</li> </ul>                                                                                                    |
|                                                 | <ul> <li>Vérifiez si la configuration d'e-mail du logiciel HP Digital sender<br/>Module est correcte en vous envoyant un message électronique<br/>test. (Pour des informations complémentaires, reportez-vous à<br/><u>« Dépannage du service d'e-mails », page 39</u>.)</li> </ul>                                                     |
|                                                 | • Consultez le message renvoyé (le cas échéant) pour connaître la raison de la non-réception du message. Si la pièce jointe était trop importante pour être transmise, augmentez la taille de message électronique maximale que votre serveur de courrier électronique est capable d'accepter. (Consultez la documentation du serveur.) |
| La transmission d'une télécopie n'est pas       | <ul> <li>Si vous avez tapé le numéro de télécopieur sur le panneau de<br/>commande, veillez à le faire correctement.</li> </ul>                                                                                                    |
| parvenue à destination.                         | <ul> <li>La tâche a peut-être été perdue en raison d'un problème interne.<br/>Les tâches en suspens sont parfois perdues dans ces cas-là.<br/>Renvoyez la télécopie.</li> </ul>                                                                                                    |
|                                                 | <ul> <li>Assurez-vous que le logiciel HP Digital sender Module dispose<br/>d'un accès réseau au dossier de travail (dossier commun) défini<br/>sous l'onglet Paramètres de télécopie dans l'Utilitaire de<br/>configuration HP. Cliquez sur le bouton Verify Folder Access sous<br/>l'onglet Paramètres de télécopie.</li> </ul>        |
|                                                 | <ul> <li>Vérifiez l'éventuelle présence d'un rapport de notification au<br/>niveau du MFP, si vous avez sélectionné la notification<br/>d'impression.</li> </ul>                                                                                                    |

Le tableau suivant répertorie d'autres problèmes qui risquent de survenir pendant l'utilisation du Digital sender Module. Il contient la description du problème et les interventions recommandées.

| Problème                                                                             | Description                                                                                                    | Intervention                                                                                                    |
|--------------------------------------------------------------------------------------|----------------------------------------------------------------------------------------------------|----------------------------------------------------------------------------------------------------|
| L'icône d'envoi ne<br>s'affiche pas sur le<br>panneau de commande<br>du MFP.         | Soit le micrologiciel du MFP<br>n'a pas été mis à jour pour<br>le HP Digital sender Module,<br>soit la mise à jour n'a pas<br>abouti.                                                                                                    | <ul> <li>Assurez-vous que les ROFF de<br/>l'Agent d'entretien du scanner (SSA)<br/>et du DSSP (Digital sender Service<br/>Provider) se trouvent sur le disque<br/>dur du MFP.</li> <li>Mettez l'imprimante et le module de<br/>copie hors tension, puis de nouveau<br/>sous tension.</li> </ul>                                                                                                    |
| L'icône Envoyer<br>s'affiche sur le panneau<br>de commande, mais<br>elle est grisée. | <ul> <li>Le logiciel HP Digital<br/>sender Module n'est pas<br/>installé.</li> <li>Le serveur du HP Digital<br/>sender Module ne<br/>fonctionne pas.</li> <li>Le HP Digital sender<br/>Module n'a pas été<br/>configuré pour desservir<br/>ce MFP.</li> <li>Le contact a été perdu<br/>entre le MFP et le logiciel<br/>HP Digital sender<br/>Module.</li> <li>Le MFP n'a pas<br/>l'adresse IP correcte<br/>pour le HP Digital sender<br/>Module.</li> </ul> | <ul> <li>Installez le logiciel HP Digital sender<br/>Module.</li> <li>Redémarrez le logiciel HP Digital<br/>sender Module, en utilisant l'icône<br/>Services, située dans le groupe de<br/>programmes du panneau de<br/>configuration du PC.</li> <li>Ouvrez l'Utilitaire de configuration<br/>HP du HP Digital sender Module et<br/>vérifiez si le MFP a reçu une licence.<br/>Pour configurer un MFP à l'aide de<br/>l'Utilitaire de configuration HP, le<br/>MFP doit apparaître dans le dossier<br/>Imprimantes.</li> <li>Déterminez si une panne de réseau<br/>entre le logiciel HP Digital sender<br/>Module et le MFP s'est produite.<br/>Envoyez une tâche d'impression au<br/>MFP (ou utilisez Web JetAdmin pour<br/>demander son état) à partir du PC<br/>exécutant le logiciel HP Digital<br/>sender Module.</li> <li>Vérifiez l'adresse IP du HP Digital<br/>sender Module sur l'écran A propos<br/>de du MFP et reconfigurez le MFP à<br/>l'aide de l'Utilitaire de configuration<br/>HP, si nécessaire.</li> </ul> |

#### Dépannage du HP Digital sender Module (suite)

| L'icône Envoyer peut<br>être sélectionnée sur le<br>panneau de<br>commande, mais elle<br>indique ne pas pouvoir<br>contacter le HP Digital<br>sender Module. | <ul> <li>Le logiciel HP Digital<br/>sender Module n'est pas<br/>installé.</li> <li>Le contact a été perdu<br/>entre le MFP et le logiciel<br/>HP Digital sender<br/>Module.</li> </ul>                                                                                                    | <ul> <li>Installez le logiciel HP Digital sender<br/>Module.</li> <li>Déterminez si une panne de réseau<br/>s'est produite entre le logiciel HP<br/>Digital sender Module et le MFP.</li> <li>Envoyez une tâche d'impression au<br/>MFP (ou utilisez Web JetAdmin pour<br/>demander son état) à partir du PC<br/>exécutant le logiciel HP Digital<br/>sender Module.</li> </ul> |
|----------------------------------------------------------------------------------------------------|----------------------------------------------------------------------------------------------------|----------------------------------------------------------------------------------------------------|
| Durant l'adressage, le<br>MFP ne remplit plus<br>automatiquement le<br>champ d'adresses<br>électroniques.                                                    | <ul> <li>Le carnet d'adresses est<br/>corrompu ou il a été<br/>effacé.</li> <li>L'adresse se trouvait<br/>dans la mémoire cache<br/>locale, mais elle a été<br/>retirée lorsqu'une<br/>adresse récemment<br/>ajoutée a entraîné le<br/>débordement du cache<br/>et, par conséquent,<br/>l'écrasement de la plus<br/>ancienne adresse.</li> </ul> | A l'aide du GCA, rechargez le carnet<br>d'adresses dans le MFP.<br>Envisagez d'ajouter des adresses<br>couramment utilisées au carnet<br>d'adresses global.                                                                                                    |
| L'adresse de<br>l'expéditeur ne peut pas<br>être saisie.                                                                                                    | <ul> <li>L'administrateur a choisi<br/>de configurer une<br/>adresse d'expéditeur<br/>codée pour ce MFP.</li> <li>L'authentification a été<br/>activée pour ce MFP.</li> </ul>                                                                                                    | Le MFP doit être reconfiguré pour<br>permettre la saisie d'une adresse<br>d'expéditeur.<br>Désactivez l'authentification pour<br>ce MFP.                                                                                                    |

#### Dépannage du HP Digital sender Module (suite)

Г

| En raison d'un<br>problème de réseau,<br>un document<br>préalablement<br>numérisé n'a pas<br>été reçu.        | <ul> <li>Une fois que le<br/>document a été<br/>entièrement numérisé,<br/>son contenu est<br/>conservé dans le MFP<br/>jusqu'à ce qu'aboutisse<br/>une connexion au HP<br/>Digital sender Module.</li> <li>Dès que le document<br/>quittera le HP Digital<br/>sender Module, les<br/>erreurs de livraison<br/>ultérieures seront<br/>signalées par les<br/>passerelles SMTP.</li> </ul> | • | Le MFP essaiera de se reconnecter<br>au HP Digital sender Module toutes<br>les (X) secondes. (Cette fréquence<br>par défaut peut être définie dans<br>l'Utilitaire de configuration HP.)<br>Une fois que la communication est<br>rétablie, le traitement a lieu. Si le<br>MFP est victime d'une panne de<br>courant, le document est conservé<br>sur le disque dur. Toutefois, tant que<br>le HP Digital sender Module est<br>contacté, les nouvelles tâches ne<br>sont pas acceptées.<br>Les messages d'erreur de<br>transmission suite à l'envoi du<br>document au serveur SMTP seront<br>envoyés à l'adresse de l'expéditeur<br>du message d'origine.<br>Si l'administrateur n'autorise pas les<br>adresses d'expéditeurs fournies par<br>l'utilisateur, les messages d'erreur<br>seront envoyés à l'adresse<br>électronique définie par<br>l'administrateur. |
|----------------------------------------------------------------------------------------------------|----------------------------------------------------------------------------------------------------|---|----------------------------------------------------------------------------------------------------|
| Une erreur, indiquant<br>l'échec de la tâche, est<br>signalée sur le panneau<br>de commande.                  | En l'absence d'un espace<br>suffisant pour faire tenir le<br>document numérisé sur le<br>disque dur du MFP,<br>l'opération de numérisation<br>est annulée.                                                                                                    | • | L'espace disque est utilisé par les<br>tâches privées, les tâches<br>conservées et les e-mails qui n'ont<br>pas encore été transmis au<br>HP Digital sender Module. Le<br>HP Resource Manager permet<br>d'examiner le contenu du disque.<br>Les tâches en attente de<br>transmission sont stockées sur le<br>disque. Remarque : La suppression<br>de fichiers sur le disque dur du MFP<br>risque d'entraîner un comportement<br>imprévisible, se manifestant<br>notamment par la perte de<br>messages sans notification de<br>l'expéditeur.                                                                                                    |
| Le DSSP perd le<br>contact avec le<br>destinataire initial et<br>lors de la tentative<br>d'envoi de la tâche. | Le serveur du HP Digital<br>sender Module s'arrête, un<br>problème de réseau se<br>présente ou JetSend refuse<br>la connexion.                                                                                                    | • | La tâche est conservée par l'Agent<br>d'entretien du scanner et elle est<br>retentée périodiquement jusqu'à<br>expiration, ce qui entraîne l'échec<br>de la tâche.                                                                                                    |

#### Dépannage du HP Digital sender Module (suite)

| Le MFP subit une chute<br>d'alimentation partielle<br>durant l'envoi<br>numérique.                                                                     |                                                                                                    | • | Toute information de tâche partielle<br>stockée sur le disque dur est<br>automatiquement supprimée par<br>l'Agent d'entretien du scanner dès la<br>réinitialisation.                                                                                                    |
|----------------------------------------------------------------------------------------------------|----------------------------------------------------------------------------------------------------|---|----------------------------------------------------------------------------------------------------|
| L'utilisateur a fourni une<br>adresse électronique<br>incorrecte dans le<br>champ de l'expéditeur.                                                     | Si l'e-mail est bel et bien<br>livré, le destinataire ne<br>pourra pas répondre au<br>message. Si l'e-mail est<br>retourné à l'expéditeur,<br>aucun message d'erreur<br>ne sera fourni.                                                                                                    | • | Renvoyez le message en utilisant<br>une adresse dans le champ<br>d'expéditeur.                                                                                                    |
| Une ou plusieurs<br>adresses dans le<br>champ Destinataire<br>sont incorrectes.                                                                        | Le SMTP valide les<br>adresses électroniques,<br>seulement si elles résident<br>sur la passerelle SMTP<br>locale. Sinon, la passerelle<br>effectue plus loin la<br>validation. Avant la<br>numérisation d'un<br>document, le logiciel HP<br>Digital sender Module vérifie<br>auprès de la passerelle<br>SMTP locale si au moins<br>une adresse électronique<br>est correcte. Dans le cas<br>contraire, la numérisation<br>n'a pas lieu. | • | Le HP Digital sender Module envoie<br>des messages d'erreur à<br>l'expéditeur dès qu'il détecte une<br>erreur du type « utilisateur inconnu »<br>émanant du SMTP. D'autres<br>serveurs SMTP sont responsables<br>de l'envoi de messages d'erreur<br>électroniques si des adresses<br>s'avèrent incorrectes par la suite. |
| Le logiciel HP Digital<br>sender Module, Image<br>Pipeline ou le codeur<br>MIME produit un<br>message d'erreur<br>durant le traitement<br>d'un e-mail. |                                                                                                    | • | Le HP Digital sender Module envoie<br>un message d'erreur à l'expéditeur,<br>indiquant qu'une erreur<br>irrécupérable s'est produite.                                                                                                    |

Le HP Digital sender Avant que ne commence la • S'il perd le contact par la suite, le Module perd contact HP Digital sender Module essaie numérisation, le HP Digital avec le serveur SMTP. sender Module contacte la périodiquement de se reconnecter. passerelle SMTP pour Passé un délai déterminé, il place un message d'erreur dans le journal s'assurer qu'elle est disponible. Dans le cas d'activités. contraire, la tâche ne démarre pas.

# Contrôle de la base de données de carnets d'adresses

A tout moment, vous pouvez contrôler la base de données du GCA pour corriger des problèmes et des discordances entre les informations.

Contrôlez la base de données pour les raisons suivantes :

- Le HP Digital sender Module semble fonctionner lentement sans raison apparente.
- Le PC Windows NT/Windows 2000 PC qui exécute le logiciel HP Digital sender Module a été mis hors tension par inadvertance durant une opération critique (importation d'adresses, par exemple).
- Vous détectez des différences entre les carnets d'adresses et les listes de distribution.
- Vous êtes invité à le faire par les recommandations de dépannage.

Remarques sur la procédure :

- Redémarrez le PC Windows NT/Windows 2000 et consultez le journal d'activités Administrateur dans le GCA.
- Remarque Si ce contrôle n'aboutit pas, la base de données des carnets d'adresses est corrompue. Essayez de réinitialiser le carnet d'adresses en supprimant les fichiers de base de données et en redémarrant le PC Windows NT/Windows 2000. Si aucune de ces mesures ne permet de résoudre le problème, contactez votre revendeur agréé HP.

## Messages du journal d'événements

Le tableau ci-dessous répertorie les messages produits par le logiciel HP Digital sender Module s'exécutant sur le PC Windows NT/ Windows 2000. La cause du message et les interventions recommandées figurent également dans ce tableau.

Ces messages s'affichent en cliquant sur l'icône Observateur d'événements du groupe de programmes Outils administratifs sur le PC Windows NT/Windows 2000.

| Message                                                                                            | Description                                                                                                    | Intervention                                                                                                    |
|----------------------------------------------------------------------------------------------------|----------------------------------------------------------------------------------------------------|----------------------------------------------------------------------------------------------------|
| HP Digital sender Module 2.0 -<br>Mise en route avec messages<br>d'avertissement                   | Le logiciel HP Digital sender<br>Module s'exécutant sur le PC<br>n'a pas pu démarrer en raison<br>de fichiers manquants ou | <ul> <li>Redémarrez le logiciel<br/>HP Digital sender Module,<br/>en utilisant l'icône<br/>Services, située dans le</li> </ul> |
| HP Digital sender Module 2.0 -<br>Abandonné                                                        | d'une mémoire limitée.                                                                                                    | groupe de programmes du<br>panneau de configuration<br>du PC.                                                                  |
| HP Digital sender Module 2.0 -<br>Echec d'initialisation interne                                   |                                                                                                    | <ul> <li>Réinitialisez le PC.</li> <li>Désinstallez et réinstallez<br/>le logiciel HP Digital sender.</li> </ul>               |
| HP Digital sender Module 2.0 -<br>Echec d'initialisation TCP/IP                                    |                                                                                                    | <ul> <li>Module sur le PC.</li> <li>Ajoutez de la mémoire</li> </ul>                                                           |
| HP Digital sender Module 2.0 -<br>Echec d'initialisation du<br>serveur IMSP                        |                                                                                                    | <ul> <li>au PC.</li> <li>Si le problème persiste,<br/>notez le code et contactez<br/>votre revendeur HP agréé.</li> </ul>      |
| HP Digital sender Module 2.0 -<br>Echec d'initialisation du<br>serveur de courrier<br>électronique |                                                                                                    |                                                                                                    |
| HP Digital sender Module 2.0 -<br>Echec d'initialisation du<br>serveur d'enregistrement            |                                                                                                    |                                                                                                    |
| HP Digital sender Module 2.0 -<br>Echec d'initialisation du<br>téléchargeur                        |                                                                                                    |                                                                                                    |

#### Messages du journal d'événements

#### Messages du journal d'événements (suite)

| Message                                                                                                    | Description                                                                                                    | Intervention                                                                                                    |
|----------------------------------------------------------------------------------------------------|----------------------------------------------------------------------------------------------------|----------------------------------------------------------------------------------------------------|
| <ul> <li>HP Digital sender Module 2.0 -<br/>Echec d'initialisation du<br/>gestionnaire de tâches</li> <li>HP Digital sender Module 2.0 -<br/>Echec d'initialisation de<br/>JetSend</li> <li>HP Digital sender Module 2.0 -<br/>Echec d'initialisation de<br/>l'horloge</li> <li>HP Digital sender Module 2.0 -<br/>Echec d'initialisation du<br/>serveur d'erreurs</li> <li>HP Digital sender Module 2.0 -<br/>Echec d'initialisation du<br/>serveur de canaux de<br/>communication</li> <li>HP Digital sender Module 2.0 -<br/>Echec d'initialisation du<br/>serveur de canaux de<br/>communication</li> <li>HP Digital sender Module 2.0 -<br/>Erreur inconnue X, interne<br/>(X, X,X) Mode X, ID de tâche<br/>X, Gravité X</li> </ul> | Le logiciel HP Digital sender<br>Module s'exécutant sur le PC<br>n'a pas pu démarrer en raison<br>de fichiers manquants ou<br>d'une mémoire limitée. | <ul> <li>Redémarrez le logiciel<br/>HP Digital sender Module,<br/>en utilisant l'icône<br/>Services, située dans le<br/>groupe de programmes du<br/>panneau de configuration<br/>du PC.</li> <li>Réinitialisez le PC.</li> <li>Désinstallez et réinstallez<br/>le logiciel HP Digital sender<br/>Module sur le PC.</li> <li>Ajoutez de la mémoire<br/>au PC.</li> <li>Si le problème persiste,<br/>notez le code et contactez<br/>votre revendeur HP agréé.</li> </ul> |
| HP Digital sender Module 2.0 -<br>Erreur interne Serveur IMSP,0                                                                                                    | Echec d'initialisation des carnets d'adresses.                                                                                                    | <ul> <li>Redémarrez le logiciel<br/>HP Digital sender Module,<br/>en utilisant l'icône<br/>Services, située dans le<br/>groupe de programmes du<br/>panneau de configuration<br/>du PC.</li> <li>Réinitialisez les carnets<br/>d'adresses.</li> <li>Si le problème persiste,<br/>notez le code et contactez<br/>votre revendeur HP agréé.</li> </ul>                                                                                                    |

#### Messages du journal d'événements (suite)

| Message                                                                                         | Description                                          | Intervention                                                                                                    |
|-------------------------------------------------------------------------------------------------|------------------------------------------------------|----------------------------------------------------------------------------------------------------|
| HP Digital sender Module 2.0 -<br>Erreur interne<br>Serveur IMSP,50 jusqu'au<br>serveur IMSP,56 | Echec d'initialisation des<br>carnets d'adresses.    | <ul> <li>Redémarrez le logiciel<br/>HP Digital sender Module,<br/>en utilisant l'icône<br/>Services, située dans le<br/>groupe de programmes du<br/>panneau de configuration<br/>du PC.</li> <li>Contrôlez la base de<br/>données des carnets<br/>d'adresses.</li> <li>Réinitialisez les carnets<br/>d'adresses.</li> <li>Si le problème persiste,<br/>notez le code et contactez<br/>votre revendeur HP agréé.</li> </ul> |
| HP Digital sender Module 2.0 -<br>Erreur interne Serveur<br>IMSP,57                             | Erreur interne de gestion<br>des carnets d'adresses. | <ul> <li>Redémarrez le logiciel<br/>HP Digital sender Module,<br/>en utilisant l'icône<br/>Services, située dans le<br/>groupe de programmes du<br/>panneau de configuration<br/>du PC.</li> <li>Si le problème persiste,<br/>notez le code et contactez<br/>votre revendeur HP agréé.</li> </ul>                                                                                                    |
| HP Digital sender Module 2.0 -<br>Erreur interne<br>Serveur IMSP,58 jusqu'au<br>serveur IMSP,59 | Problème irrécupérable sur les<br>carnets d'adresses | <ul> <li>Notez le code et contactez<br/>votre revendeur HP agréé.</li> </ul>                                                                                                    |
| HP Digital sender Module 2.0 -<br>Erreur interne Serveur<br>IMSP,60                             | Perte du contenu des carnets<br>d'adresses.          | <ul> <li>Redémarrez le logiciel<br/>HP Digital sender Module,<br/>en utilisant l'icône<br/>Services, située dans le<br/>groupe de programmes du<br/>panneau de configuration<br/>du PC. Réimportez les<br/>adresses dans les carnets<br/>d'adresses.</li> </ul>                                                                                                    |
# Messages du journal d'événements (suite)

| Message                                                                                           | Description                                                                                                    | Intervention                                                                                                    |
|---------------------------------------------------------------------------------------------------|----------------------------------------------------------------------------------------------------|----------------------------------------------------------------------------------------------------|
| HP Digital sender Module 2.0 -<br>Erreur interne<br>Serveur IMSP,100 jusqu'au<br>serveur IMSP,206 | Echec de chargement des carnets d'adresses.                                                                                      | <ul> <li>Redémarrez le logiciel<br/>HP Digital sender Module,<br/>en utilisant l'icône<br/>Services, située dans le<br/>groupe de programmes du<br/>panneau de configuration<br/>du PC.</li> <li>Si le problème persiste,<br/>notez le code et contactez<br/>votre revendeur HP agréé.</li> </ul>                                     |
| HP Digital sender Module 2.0 -<br>Erreur interne<br>Serveur IMSP,300 jusqu'au<br>serveur IMSP,304 | La liaison réseau au carnet<br>d'adresses fait défaut. Ceci<br>peut indiquer un problème au<br>niveau de la connexion<br>réseau. | <ul> <li>Assurez-vous que tous les câbles sont solidement branchés.</li> <li>Redémarrez le logiciel HP Digital sender Module, en utilisant l'icône Services, située dans le groupe de programmes du panneau de configuration du PC.</li> <li>Si le problème persiste, notez le code et contactez votre revendeur HP agréé.</li> </ul> |
| HP Digital sender Module 2.0 -<br>Erreur interne<br>Serveur IMSP,400 jusqu'au<br>serveur IMSP,403 | Problème de disque dur (PC)<br>du carnet d'adresses,<br>problème HP JetSend ou<br>autre problème interne.                        | <ul> <li>Redémarrez le logiciel<br/>HP Digital sender Module,<br/>en utilisant l'icône<br/>Services, située dans le<br/>groupe de programmes du<br/>panneau de configuration<br/>du PC.</li> <li>Si le problème persiste,<br/>notez le code et contactez<br/>votre revendeur HP agréé.</li> </ul>                                     |

| Message                                                       | Description                                                             | Intervention                                                                                                    |
|---------------------------------------------------------------|-------------------------------------------------------------------------|----------------------------------------------------------------------------------------------------|
| HP Digital sender Module 2.0 -<br>Erreur de carnet d'adresses | Un problème interne d'accès<br>aux carnets d'adresses s'est<br>produit. | <ul> <li>Redémarrez le logiciel<br/>HP Digital sender Module.</li> <li>Contrôlez la base de<br/>données en arrêtant puis<br/>en redémarrant le logiciel<br/>HP Digital sender Module.</li> <li>Réinitialisez les carnets<br/>d'adresses.</li> </ul> |

# Messages du panneau de commande

Le tableau ci-dessous répertorie les messages qui s'affichent sur le panneau de commande du MFP pendant que vous utilisez le Digital sender Module, la description associée et les interventions recommandées.

#### Messages du panneau de commande

| Message                                                                                       | Description                                                                                                    | Interventions                                                                                                    |
|-----------------------------------------------------------------------------------------------|----------------------------------------------------------------------------------------------------|----------------------------------------------------------------------------------------------------|
| Erreur du HP Digital<br>sender Module : Disque<br>dur saturé.                                 | Le disque dur du MFP est saturé.                                                                                                    | <ul> <li>Essayez d'envoyer la tâche plus<br/>tard.</li> <li>Utilisez HP Web JetAdmin pour<br/>supprimer les fichiers inutiles du<br/>disque dur du MFP HP.</li> </ul>                                                                                                    |
| Erreur du HP Digital<br>sender Module :<br>Ressources insuffisantes<br>pour traiter la tâche. | Le système n'a pas pu<br>obtenir de ressources<br>suffisantes (RAM) pour<br>traiter la tâche.                                                                                                    | <ul> <li>Essayez d'envoyer la tâche plus<br/>tard.</li> <li>Mettez le HP Digital sender Module<br/>hors tension, puis de nouveau sous<br/>tension.</li> </ul>                                                                                                    |
| Erreur du HP Digital<br>sender Module : Session<br>réseau refusée.                            | <ul> <li>Le Digital sender<br/>Module était trop<br/>occupé pour traiter la<br/>demande.</li> <li>Le numéro de série du<br/>moteur du MFP a<br/>peut-être changé (un<br/>composant de<br/>l'imprimante a<br/>peut-être été<br/>remplacé).</li> </ul> | <ul> <li>Essayez d'envoyer la tâche plus<br/>tard.</li> <li>Dans l'Utilitaire de configuration HP,<br/>sélectionnez l'onglet Configurer,<br/>puis le MFP et cliquez enfin sur<br/>bouton Réinitialiser.</li> <li>Si le problème persiste, contactez<br/>votre revendeur HP agréé.</li> </ul> |

| Message                                                                                         | Description                                                                      | Interventions                                                                                                    |
|-------------------------------------------------------------------------------------------------|----------------------------------------------------------------------------------|----------------------------------------------------------------------------------------------------|
| Erreur du HP Digital<br>sender Module : Le<br>système n'est pas<br>parvenu à vous<br>connecter. | • Echec<br>d'authentification de<br>l'utilisateur.                               | <ul> <li>Assurez-vous que les paramètres<br/>d'authentification sont correctement<br/>configurés dans l'Utilitaire de<br/>configuration HP.</li> <li>Assurez-vous que le serveur de<br/>domaine NT fonctionne.</li> <li>Assurez-vous que le serveur LDAP<br/>fonctionne.</li> <li>Assurez-vous que les autorisations<br/>de l'utilisateur ont été correctement<br/>coision</li> </ul> |
| Erreur du HP Digital<br>sender Module :<br>Impossible de fermer le<br>fichier de config.        | Le système n'a pas pu<br>fermer le fichier de<br>configuration de la tâche.      | <ul> <li>Essayez d'envoyer la tâche plus<br/>tard.</li> <li>Vérifiez les droits d'écriture sur le<br/>disque dur du MFP pour vous<br/>assurer qu'ils sont compatibles avec<br/>le HP Digital sender Module.</li> <li>Si le problème persiste, contactez<br/>votre revendeur HP agréé.</li> </ul>                                                                                      |
| Erreur du HP Digital<br>sender Module :<br>Impossible de fermer le<br>fichier de config.        | Le système n'a pas pu<br>ouvrir le fichier de<br>configuration de la tâche.      | <ul> <li>Essayez d'envoyer la tâche plus<br/>tard.</li> <li>Vérifiez les droits d'écriture sur le<br/>disque dur du MFP pour vous<br/>assurer qu'ils sont compatibles avec<br/>le HP Digital sender Module.</li> <li>Si le problème persiste, contactez<br/>votre revendeur HP agréé.</li> </ul>                                                                                      |
| Erreur du HP Digital<br>sender Module :<br>Impossible d'écrire dans<br>le fichier de config.    | Le système n'a pas pu<br>enregistrer le fichier de<br>configuration de la tâche. | <ul> <li>Essayez d'envoyer la tâche plus<br/>tard.</li> <li>Vérifiez les droits d'écriture sur le<br/>disque dur du MFP pour vous<br/>assurer qu'ils sont compatibles avec<br/>le HP Digital sender Module.</li> <li>Si le problème persiste, contactez<br/>votre revendeur HP agréé.</li> </ul>                                                                                      |
| Erreur du HP Digital<br>sender Module : Perte de<br>données inattendue                          | Le MFP a été victime de<br>la perte imprévisible de<br>données.                  | <ul> <li>Essayez de renvoyer le document.</li> <li>Mettez le HP Digital sender Module<br/>hors tension, puis de nouveau sous<br/>tension.</li> <li>Si le problème persiste, contactez<br/>votre revendeur HP agréé.</li> </ul>                                                                                                    |

# Messages du panneau de commande (suite)

| Message                                                                                                    | Description                                                                                                    | Interventions                                                                                                    |
|----------------------------------------------------------------------------------------------------|----------------------------------------------------------------------------------------------------|----------------------------------------------------------------------------------------------------|
| Erreur du HP Digital<br>sender Module :<br>Réception de commande<br>non identifiable.                                      | Le système a reçu une<br>commande inconnue.                                                                                      | <ul> <li>Mettez le HP Digital sender Module<br/>hors tension, puis de nouveau sous<br/>tension.</li> <li>Si le problème persiste, contactez<br/>votre revendeur HP agréé.</li> </ul>                                                                                                    |
| Le service Digital Sender<br>est temporairement<br>incapable d'accepter<br>d'autres tâches.                                | Le logiciel Digital sender<br>Module traite<br>actuellement le nombre<br>maximum de tâches<br>actives permises.                  | <ul> <li>Essayez d'envoyer la tâche plus<br/>tard.</li> </ul>                                                                                                    |
| Le service HP Digital<br>sender Module n'a pas<br>été installé                                                             | L'utilisateur a appuyé sur<br>le bouton Envoyer du<br>MFP HP, mais le logiciel<br>Digital sender Module n'a<br>pas été installé. | <ul> <li>Redémarrez le HP Digital sender<br/>Module.</li> <li>Contactez votre représentant HP<br/>agréé pour obtenir des détails au<br/>sujet du logiciel HP Digital sender<br/>Module et des informations pour<br/>passer une commande.</li> </ul>                                          |
| Le service HP Digital<br>sender Module n'est pas<br>correctement configuré                                                 | La configuration actuelle<br>du logiciel HP Digital<br>sender Module a<br>empêché l'établissement<br>d'une connexion.            | <ul> <li>Redémarrez le HP Digital sender<br/>Module.</li> <li>Utilisez l'Utilitaire de configuration<br/>HP pour configurer correctement<br/>le HP Digital sender.</li> <li>Si le problème persiste, contactez<br/>votre revendeur HP agréé.</li> </ul>                                      |
| Le service HP Digital<br>sender Module n'est pas<br>actuellement disponible                                                | La connexion avec le<br>Digital sender Module n'a<br>pas pu être établie.                                                        | <ul> <li>Essayez d'envoyer la tâche.</li> <li>Redémarrez le HP Digital sender<br/>Module.</li> <li>Utilisez l'Utilitaire de configuration<br/>HP pour configurer correctement le<br/>HP Digital sender.</li> <li>Si le problème persiste, contactez<br/>votre revendeur HP agréé.</li> </ul> |
| Le service HP Digital<br>sender Module n'est pas<br>en mesure<br>temporairement<br>d'envoyer des messages<br>électroniques | Le serveur de courrier<br>électronique n'a pas pu<br>contacter le serveur<br>SMTP.                                               | <ul> <li>Assurez-vous que le serveur SMTP fonctionne.</li> <li>Essayez d'envoyer la tâche plus tard.</li> <li>Si le problème persiste, contactez votre revendeur HP agréé.</li> </ul>                                                                                                    |

# Messages du panneau de commande (suite)

| Message                                            | Description                                            | Interventions                                                                                                    |
|----------------------------------------------------|--------------------------------------------------------|----------------------------------------------------------------------------------------------------|
| Aucun service Digital<br>Sender sous licence n'est | Le Digital sender Module est dans l'incapacité de      | Redémarrez le HP Digital sender<br>Module.                                                                                                    |
| actuellement disponible                            | fournir des services<br>d'e-mails ou de<br>télécopies. | <ul> <li>Utilisez l'Utilitaire de configuration<br/>HP pour vérifier si la licence du<br/>HP Digital sender a été<br/>correctement saisie.</li> </ul> |
|                                                    |                                                        | • Si le problème persiste, contactez<br>votre revendeur HP agréé.                                                                                     |

#### Messages du panneau de commande (suite)

# Dépannage de problèmes de réseau

# Dépannage de problèmes de réseau

Utilisez le logiciel de surveillance et de gestion du réseau pour solutionner les problèmes de réseau d'ordre général.

# Dépannage du service d'e-mails

La seule manière de savoir si le transfert de données entre le logiciel HP Digital sender Module et le serveur de courrier électronique a abouti consiste à consulter le journal d'activités (cf. <u>« Utilisation du</u> journal d'activités », page 19).

# Dépannage du service de télécopies

La seule manière de savoir si le transfert de données entre le logiciel HP Digital sender Module et le serveur de fax a abouti consiste à consulter le journal d'activités (cf. <u>« Utilisation du journal d'activités »,</u> <u>page 19</u>).

# Messages du journal d'activités

Les icônes ci-dessous, qui apparaissent dans le journal d'activités, permettent d'identifier le type de message :

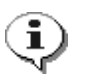

#### normal

Activité normale ; aucune intervention requise.

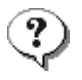

#### avertissement

Fonction partiellement menée à bien. Aucune intervention requise. Vous avez, par exemple, envoyé un e-mail, mais un destinataire n'a pas pu le recevoir.

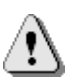

#### erreur

La fonction n'a pas abouti. Une intervention peut être requise. En règle générale, le HP Digital sender Module peut toujours exécuter d'autres fonctions.

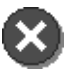

#### irrécupérable

Problème grave. Exige l'intervention de l'administrateur et, éventuellement, l'appel de votre revendeur HP agréé.

Pour de plus amples informations sur la manière d'afficher, d'enregistrer, de copier, d'effacer et d'imprimer le journal d'activités, reportez-vous à <u>« Utilisation du journal d'activités », page 19</u>.

#### Messages du journal d'activités

| Message                                                                                                    | Description                                                                                                    | Interventions                                                                                                    |
|----------------------------------------------------------------------------------------------------|----------------------------------------------------------------------------------------------------|----------------------------------------------------------------------------------------------------|
| 001/01<br>Rapport d'envoi de courrier<br>électronique.<br>Expéditeur : <i>nom.</i><br>Objet : <i>objet.</i> Etat : Echec.                                                                                        | La transmission de l'e-mail n'a<br>pas abouti. Vous n'avez<br>peut-être pas bien saisi<br>l'adresse.                      | <ul> <li>Réessayez la transmission.</li> <li>Assurez-vous que tous les câbles sont solidement branchés.</li> <li>Si le problème persiste, contactez votre revendeur HP agréé.</li> </ul> |
| 001/02<br>Rapport d'envoi de courrier<br>électronique.<br>Expéditeur : <i>nom</i> .<br>Objet : <i>objet</i> . Etat : OK.                                                                                         | Message de notification<br>simplement. La transmission<br>de votre e-mail a abouti.                                       | <ul> <li>Aucune intervention requise.</li> </ul>                                                                                                    |
| 001/03<br>Rapport d'envoi de courrier<br>électronique.<br>Expéditeur : <i>nom</i> .<br>Objet : <i>objet</i> . Etat : Erreur de<br>traitement d'image.                                                            | La transmission de l'e-mail n'a<br>pas abouti. Une erreur interne<br>s'est produite pendant le<br>traitement du document. | <ul> <li>Réessayez la transmission.</li> <li>Redémarrez le HP Digital<br/>sender Module.</li> <li>Si le problème persiste,<br/>contactez votre revendeur<br/>HP agréé.</li> </ul>        |
| 003/00.) Le document est<br>envoyé à HP Digital Sender<br>Service.<br>Destinataire(s) : Nombre<br>X : Numéro du reçu X : X.<br>Nombre de pages : X.<br>Résultat : OK. Code : X.                                  | Message de notification<br>simplement. Une télécopie a<br>été envoyée au serveur de fax<br>sur réseau local.              | <ul> <li>Aucune intervention requise.</li> </ul>                                                                                                    |
| 003/01.) Le document est<br>envoyé à HP Digital Sender<br>Service.<br>Destinataire(s) : Nombre<br>X : Numéro du reçu X : X.<br>Nombre de pages : X.<br>Résultat : Echec de l'accès au<br>disque local. Code : X. | Le HP Digital sender Module a<br>rencontré une erreur lors de<br>l'accès au système de fichiers<br>local.                 | <ul> <li>Vérifiez la présence<br/>d'erreurs disque dans le<br/>journal d'événements.</li> <li>Renvoyez le document.</li> </ul>                                                           |

| 003/02.) Le document est<br>envoyé à HP Digital Sender<br>Service.<br>Destinataire(s) : Nombre<br>X : Numéro du reçu X : X.<br>Nombre de pages : X.<br>Résultat : Echec de connexion<br>du deamon de télécopie.<br>Code : X       | Le HP Digital sender Module<br>n'a pas pu se connecter au<br>serveur de télécopies.                | <ul> <li>Définissez correctement<br/>les propriétés de<br/>connexion dans l'Utilitaire<br/>de configuration HP.</li> <li>Renvoyez le document.</li> </ul> |
|----------------------------------------------------------------------------------------------------|----------------------------------------------------------------------------------------------------|----------------------------------------------------------------------------------------------------|
| 003/03.) Le document est<br>envoyé à HP Digital Sender<br>Service.<br>Destinataire(s) : Nombre X :<br>Numéro du reçu X : X.<br>Nombre de pages : X.<br>Résultat : Echec. Echec<br>d'ouverture du fichier distant.<br>Code : X.    | Le HP Digital sender Module<br>n'a pas pu communiquer avec<br>le serveur de télécopies.            | <ul> <li>Définissez correctement<br/>les propriétés de<br/>connexion dans l'Utilitaire<br/>de configuration HP.</li> <li>Renvoyez le document.</li> </ul> |
| 003/04.) Le document est<br>envoyé à HP Digital Sender<br>Service.<br>Destinataire(s) : Nombre<br>X : Numéro du reçu X : X.<br>Nombre de pages : X.<br>Résultat : Echec. Echec<br>d'écriture sur le fichier distant.<br>Code : X. | Le HP Digital sender Module<br>n'a pas pu communiquer avec<br>le serveur de télécopies.            | <ul> <li>Définissez correctement<br/>les propriétés de<br/>connexion dans l'Utilitaire<br/>de configuration HP.</li> <li>Renvoyez le document.</li> </ul> |
| 003/05.) Le document est<br>envoyé à HP Digital Sender<br>Service.<br>Destinataire(s) : Nombre<br>X : Numéro du reçu X : X.<br>Nombre de pages : X.<br>Résultat : Echec. Echec de<br>fermeture du fichier distant.<br>Code : X.   | Le HP Digital sender Module<br>ne communique pas<br>correctement avec le serveur<br>de télécopies. | <ul> <li>Définissez correctement<br/>les propriétés de<br/>connexion dans l'Utilitaire<br/>de configuration HP.</li> </ul>                                |

| 003/06.) Le document est<br>envoyé à HP Digital Sender<br>Service.<br>Destinataire(s) : Nombre<br>X : Numéro du reçu X : X.<br>Nombre de pages : X.<br>Résultat : Echec. Echec de<br>lecture de la zone de travail de<br>télécopie. Code : X. | Le HP Digital sender Module<br>ne communique pas<br>correctement avec le serveur<br>de télécopies.                  | Définissez correctement<br>les propriétés de<br>connexion dans l'Utilitaire<br>de configuration HP. |
|----------------------------------------------------------------------------------------------------|----------------------------------------------------------------------------------------------------|----------------------------------------------------------------------------------------------------|
| 003/07.) Le document est<br>envoyé à HP Digital Sender<br>Service.<br>Destinataire(s) : Nombre<br>X : Numéro du reçu X : X.<br>Nombre de pages : X.<br>Résultat : Echec. Zone de<br>travail de télécopie absente.<br>Code : X.                | Le HP Digital sender Module •<br>ne communique pas<br>correctement avec le serveur<br>de télécopies.                | Définissez correctement<br>les propriétés de<br>connexion dans l'Utilitaire<br>de configuration HP. |
| 003/08.) Le document est<br>envoyé à HP Digital Sender<br>Service.<br>Destinataire(s) : Nombre<br>X : Numéro du reçu X : X.<br>Nombre de pages : X.<br>Résultat : Echec. Mémoire<br>insuffisante. Code : X.                                   | Une télécopie n'a pas pu être<br>envoyée, car le HP Digital<br>sender Module est à court de<br>mémoire.             | Renvoyez le document.<br>Si le problème persiste,<br>redémarrez le HP Digital<br>sender Module.     |
| 003/09.) Le document est<br>envoyé à HP Digital Sender<br>Service.<br>Destinataire(s) : Nombre<br>X : Numéro du reçu X : X.<br>Nombre de pages : X.<br>Résultat : Echec. Echec de<br>configuration du pilote de<br>télécopie. Code : X.       | Le HP Digital sender Module<br>ne communique pas<br>correctement avec le serveur<br>de télécopies sur réseau local. | Définissez les paramètres<br>de télécopie dans l'Utilitaire<br>de configuration HP.                 |

| 003/12.) Le document est<br>envoyé à HP Digital Sender<br>Service.<br>Destinataire(s) : Nombre<br>X : Numéro du reçu X : X.<br>Nombre de pages : X.<br>Résultat : Echec. Descriptif de<br>tâche incorrect. Code : X. | Le logiciel HP Digital sender •<br>Module doit être mis à jour.                                  | Réinstallez le logiciel.<br>Contactez HP ou<br>téléchargez le logiciel<br>depuis Internet.                                                                              |
|----------------------------------------------------------------------------------------------------|--------------------------------------------------------------------------------------------------|----------------------------------------------------------------------------------------------------|
| 003/13.) Le document est<br>envoyé à HP Digital Sender<br>Service.<br>Destinataire(s) : Nombre<br>X : Numéro du reçu X : X.<br>Nombre de pages : X.<br>Résultat : Echec. Erreur de<br>traitement d'image. Code : X.  | Le HP Digital sender Module a<br>rencontré une erreur pendant<br>le traitement du document.      | Renvoyez le document.<br>Si l'erreur persiste,<br>redémarrez le HP Digital<br>sender Module.                                                                            |
| 004/00.) Résultat de la<br>transmission de télécopie.<br>Destinataire(s) : X.<br>Nombre : X. Comptabilité : X.<br>Nombre de pages : X.<br>Résultat : transmission<br>réussie.                                        | Message de notification<br>simplement. L'envoi d'une<br>télécopie à un destinataire a<br>abouti. | Aucune intervention requise.                                                                                                    |
| 004/01.) Résultat de la<br>transmission de télécopie.<br>Destinataire(s) : X.<br>Nombre : X. Comptabilité : X.<br>Nombre de pages : X.<br>Résultat : échec de la<br>transmission.                                    | L'envoi d'une télécopie à un<br>destinataire n'a pas abouti.                                     | Vérifiez si le numéro saisi<br>est un numéro de<br>télécopieur valide.<br>Consultez le journal du<br>serveur de télécopies sur<br>réseau local pour plus de<br>détails. |

| 004/02.) Résultat de la<br>transmission de télécopie.<br>Destinataire(s) : X.<br>Nombre : X. Comptabilité : X.<br>Nombre de pages : X.<br>Résultat : notification<br>manquée. | Aucune notification n'a été<br>renvoyée par le serveur de<br>télécopies sur réseau local.                      | Si le logiciel de télécopie<br>pour réseau local ne prend<br>pas en charge la<br>notification, vous n'en<br>recevrez pas. En revanche,<br>s'il prend en charge la<br>notification, assurez-vous<br>que vous avez<br>correctement configuré le<br>logiciel HP Digital sender<br>dans l'Utilitaire de<br>configuration HP. Pour<br>savoir si la notification est<br>prise en charge, consultez<br>la documentation du<br>logiciel de télécopie pour<br>réseau local. Dans le cas<br>contraire, sélectionnez un<br>autre logiciel de télécopie<br>pour réseau local dans<br>l'Utilitaire de configuration<br>HP et configurez en<br>conséquence le logiciel<br>Digital sender. |
|----------------------------------------------------------------------------------------------------|----------------------------------------------------------------------------------------------------|----------------------------------------------------------------------------------------------------|
| 013/00<br>Tous les carnets d'adresse<br>remis à zéro.                                                                                                    | Message de notification<br>simplement. La procédure de<br>réinitialisation des carnets<br>d'adresses a abouti. | <ul> <li>Aucune intervention<br/>requise.</li> </ul>                                                                                                    |
| 014/00<br>Carnet d'adresses de courrier<br>électronique public remis à<br>zéro.                                                                                               | Message de notification<br>simplement.<br>La commande Supprimer<br>l'annuaire du GCA a abouti.                 | <ul> <li>Aucune intervention<br/>requise.</li> </ul>                                                                                                    |
| 015/00.) Carnet d'adresses de télécopies remis à zéro.                                                                                                    | Message de notification<br>simplement. La commande<br>Supprimer l'annuaire du GCA<br>a abouti.                 | <ul> <li>Aucune intervention<br/>requise.</li> </ul>                                                                                                    |

г

| 026/00<br>Etat de l'importation<br>d'annuaire : début.                                                                                                    | Message de notification<br>simplement.<br>Le GCA est utilisé pour<br>importer des adresses dans le<br>HP Digital sender Module.<br>L'utilisation du HP Digital<br>sender Module est empêchée<br>jusqu'à ce que l'importation<br>soit terminée. | <ul> <li>Aucune intervention requise.</li> </ul>                                                                                            |
|----------------------------------------------------------------------------------------------------|----------------------------------------------------------------------------------------------------|----------------------------------------------------------------------------------------------------|
| 026/01<br>Etat de l'importation<br>d'annuaire : fin.                                                                                                    | Message de notification<br>simplement.<br>Le HP Digital sender Module a<br>réussi l'importation.                                                                                                    | <ul> <li>Aucune intervention<br/>requise.</li> </ul>                                                                                        |
| 026/02<br>Etat de l'importation<br>d'annuaire : interrompue.<br>Code : <i>code</i> .                                                                           | Le HP Digital sender Module a<br>rencontré un problème interne<br>durant l'importation.                                                                                                    | <ul> <li>Réessayez l'importation.</li> <li>Si le problème persiste,<br/>notez le code et contactez<br/>votre revendeur HP agréé.</li> </ul> |
| 027/00<br>Rapport d'importation<br>d'annuaire sur les entrées.<br>Ajoutées : <i>nombre</i> . En<br>double : <i>nombre</i> .<br>Traitées : <i>nombre</i> .      | Message de notification<br>simplement. Le HP Digital<br>sender Module a réussi<br>l'importation des adresses.<br>-Ou-<br>Certaines adresses n'ont pas<br>été importées, car elles étaient<br>en double.                                        | <ul> <li>Aucune intervention requise.</li> </ul>                                                                                            |
| 028/00<br>Rapport d'importation<br>d'annuaire sur les entrées.<br>Supprimées : <i>nombre</i> .<br>Introuvables : <i>nombre</i> .<br>Traitées : <i>nombre</i> . | Message de notification<br>simplement.<br>-Ou-<br>Certaines adresses n'ont pas<br>été supprimées, car elles<br>étaient introuvables.                                                                                                    | <ul> <li>Aucune intervention requise.</li> </ul>                                                                                            |
| 029/00<br>Etat de la suppression de<br>l'annuaire : Annuaire public<br>d'adresses électroniques<br>effacé.                                                     | Message de notification<br>simplement. L'effacement du<br>carnet d'adresses<br>électroniques public a abouti.                                                                                                    | <ul> <li>Aucune intervention<br/>requise.</li> </ul>                                                                                        |

| 029/01<br>Etat de la suppression de<br>l'annuaire : Annuaire public<br>d'adresses électroniques<br>introuvable. | Le carnet d'adresses que vous<br>essayez d'effacer est<br>inaccessible.                                                                                                    | <ul> <li>Réessayez la procédure.</li> <li>Si le problème persiste,<br/>contactez votre revendeur<br/>HP agréé.</li> </ul> |
|----------------------------------------------------------------------------------------------------|----------------------------------------------------------------------------------------------------|----------------------------------------------------------------------------------------------------|
| 030/00<br>Vérification de<br>l'annuaire : début.                                                                | Message de notification<br>simplement.<br>Le HP Digital sender Module a<br>commencé un contrôle interne<br>de tous les carnets<br>d'adresses, ce qui le rend<br>inaccessible jusqu'à la fin du<br>contrôle.        | <ul> <li>Aucune intervention requise.</li> </ul>                                                                          |
| 030/01<br>Vérification de<br>l'annuaire : effectué avec des<br>erreurs.                                         | Le contrôle interne de tous les<br>carnets d'adresses est<br>terminé. Certaines entrées<br>problématiques ont été<br>détectées et supprimées.<br>Le message 031/00 indique le<br>nombre d'entrées effacées.        | <ul> <li>Aucune intervention requise.</li> </ul>                                                                          |
| 030/02<br>Vérification de<br>l'annuaire : effectué sans<br>erreurs.                                             | Message de notification<br>simplement. Le contrôle<br>interne de tous les carnets<br>d'adresses s'est terminé sans<br>dépistage de la moindre<br>erreur.                                                           | <ul> <li>Aucune intervention requise.</li> </ul>                                                                          |
| 031/00<br>Vérification de l'annuaire.<br>Nbre d'éléments<br>supprimés : <i>nombre</i> .                         | Message de notification<br>simplement. Durant un<br>contrôle interne des carnets<br>d'adresses, le HP Digital<br>sender Module a trouvé le<br>nombre d'articles signalés<br>dans le message et les a<br>supprimés. | <ul> <li>Aucune intervention requise.</li> </ul>                                                                          |

| 032/00<br>Vérification de l'annuaire<br>terminée sur avec indication<br>sérieure d'altération.           | Des problèmes au niveau des ●<br>carnets d'adresses ont<br>empêché l'aboutissement du<br>contrôle interne des carnets<br>d'adresses.                                                                                                    | Réinitialisez les carnets<br>d'adresses. (Pour de plus<br>amples informations,<br>reportez-vous au tableau<br><u>« Tâches liées au HP</u><br><u>Digital sender Module »,<br/>page 14</u> .)                                                                                                    |
|----------------------------------------------------------------------------------------------------|----------------------------------------------------------------------------------------------------|----------------------------------------------------------------------------------------------------|
| 035/00<br>Erreur réseau au cours de la<br>transmission de courrier<br>électronique. Code : <i>code</i> . | La transmission de l'e-mail n'a<br>pas abouti en raison d'un<br>problème de réseau.                                                                                                    | Assurez-vous que tous les<br>câbles sont solidement<br>branchés.<br>Assurez-vous que le<br>serveur de courrier<br>électronique et le service<br>SMTP fonctionnent.<br>Redémarrez le HP Digital<br>sender Module.<br>Si le problème persiste,<br>notez le code et contactez<br>votre revendeur HP agréé.               |
| 036/00<br>Erreur réseau au cours de la<br>négociation de protocole<br>SMTP. Code : <i>code</i> .         | La transmission de l'e-mail n'a<br>pas abouti en raison d'un<br>problème de réseau.                                                                                                    | <ul> <li>Assurez-vous que tous les câbles sont solidement branchés.</li> <li>Assurez-vous que le serveur de courrier électronique et le service SMTP fonctionnent.</li> <li>Redémarrez le HP Digital sender Module.</li> <li>Si le problème persiste, notez le code et contactez votre revendeur HP agréé.</li> </ul> |
| 037/00<br>Courrier électronique non<br>délivré en <i>nom</i> de destination.                             | L'e-mail n'a pas pu être livré à<br>la destination indiquée. En<br>revanche, le message a été<br>livré à au moins une adresse<br>de destination indiquée dans<br>le message. Un message<br>similaire apparaîtra dans le<br>journal pour chaque<br>destination qui n'a pas reçu<br>l'e-mail. | Vérifiez si l'adresse<br>électronique est correcte.<br>Si le problème persiste,<br>contactez votre revendeur<br>HP agréé.                                                                                                    |

| 038/00<br>L'expéditeur de courrier<br>électronique n'a pas été<br>accepté sur le serveur SMTP.<br>Nom : <i>nom</i> . | Le serveur de courrier<br>électronique a rejeté l'adresse<br>électronique indiquée dans le<br>message.                                                    | <ul> <li>Assurez-vous que<br/>l'adresse électronique est<br/>correcte.</li> <li>Assurez-vous que<br/>l'adresse électronique se<br/>trouve dans le format<br/>d'e-mail SMTP.</li> <li>Si le problème persiste,<br/>contactez votre revendeur<br/>HP agréé.</li> </ul>                                                                                                    |
|----------------------------------------------------------------------------------------------------|----------------------------------------------------------------------------------------------------|----------------------------------------------------------------------------------------------------|
| 041/00<br>Impossible de joindre le<br>serveur SMTP.                                                                  | Il existe un problème au<br>niveau du<br>serveur de courrier<br>électronique.                                                                             | <ul> <li>Assurez-vous que tous les câbles sont solidement branchés.</li> <li>Assurez-vous que le serveur de courrier électronique fonctionne.</li> <li>Redémarrez le HP Digital sender Module.</li> <li>Si le problème persiste, notez le code et contactez votre revendeur HP agréé.</li> <li>Assurez-vous que l'adresse du serveur de courrier électronique est correct dans l'Utilitaire de configuration HP.</li> </ul> |
| 043/00<br>Le serveur SMTP est<br>maintenant joignable.                                                               | Message de notification simplement.                                                                                                    | • Aucune intervention requise.                                                                                                    |
| 046/00<br>Le serveur SMTP a refusé le<br>message électronique entrant<br>car il était trop long.                     | Le serveur de courrier<br>électronique n'a pas pu<br>accepter le message transmis<br>par le HP Digital sender<br>Module, car il était trop<br>volumineux. | <ul> <li>Assurez-vous que<br/>l'adresse IP du serveur<br/>SMTP correspond à celle<br/>indiquée dans l'Utilitaire de<br/>configuration HP.</li> <li>Augmentez la taille de<br/>message<br/>maximale acceptée par<br/>votre serveur de courrier<br/>électronique. (Consultez la<br/>documentation<br/>correspondant à ce<br/>serveur.)</li> </ul>                                                                             |

| 058/00<br>L'adresse électronique par<br>défaut de « De » n'est pas<br>définie. Impossible d'envoyer<br>un courrier électronique<br>lorsque le champ « De » n'est<br>fourni, ni au niveau du<br>panneau de commande, ni du<br>profil d'utilisateur enregistré. | Une adresse Expéditeur<br>manque à la configuration.                                                                                                    | <ul> <li>Assurez-vous que<br/>l'adresse Expéditeur a été<br/>correctement saisie dans<br/>l'Utilitaire de configuration<br/>HP.</li> <li>Si le problème persiste,<br/>contactez votre revendeur<br/>HP agréé.</li> </ul>                   |
|----------------------------------------------------------------------------------------------------|----------------------------------------------------------------------------------------------------|----------------------------------------------------------------------------------------------------|
| 066/00 Erreur interne (code)                                                                                                    | Une erreur interne s'est<br>produite durant la tentative de<br>traitement d'une tâche.                                                                                                    | <ul> <li>Redémarrez le HP Digital<br/>sender Module.</li> <li>Si le problème persiste,<br/>notez le code et contactez<br/>votre revendeur HP agréé.</li> </ul>                                                                             |
| 066/00 Erreur interne :<br>Expéditeur : <i>nom</i><br>Objet : <i>objet</i>                                                                                                    | Une erreur interne s'est<br>produite durant le traitement<br>de la tâche.                                                                                                    | <ul> <li>Redémarrez le HP Digital<br/>sender Module.</li> <li>Si le problème persiste,<br/>notez le code et contactez<br/>votre revendeur HP agréé.</li> </ul>                                                                             |
| 066/00 Erreur interne du<br>sous-système récepteur<br>JetSend (code).                                                                                                    | Une erreur interne s'est<br>produite durant la réception de<br>données du MFP HP.                                                                                                    | <ul> <li>Redémarrez le HP Digital<br/>sender Module.</li> <li>Si le problème persiste,<br/>notez le code et contactez<br/>votre revendeur HP agréé.</li> </ul>                                                                             |
| 066/00 Le sous-système<br>récepteur JetSend a échoué<br>pendant son initialisation<br>(code).                                                                                                    | Une erreur s'est produite<br>durant l'initialisation du<br>sous-système JetSend.                                                                                                    | <ul> <li>Redémarrez le HP Digital<br/>sender Module.</li> <li>Si le problème persiste,<br/>notez le code et contactez<br/>votre revendeur HP agréé.</li> </ul>                                                                             |
| 075/00 Un fichier de disque<br>n'a pas été téléchargé sur<br>l'imprimante <i>X</i> .                                                                                                    | Un fichier disque n'a pas été<br>téléchargé sur le disque dur<br>du MFP. Le spouleur<br>d'impression du poste de<br>travail ne fonctionne peut-être<br>pas. Le MFP associé à cette<br>procédure a peut-être été<br>supprimé du dossier<br>Imprimantes. | <ul> <li>Démarrez le spouleur<br/>d'impression du PC, en<br/>utilisant l'icône Services,<br/>située dans le groupe de<br/>programmes du panneau<br/>de configuration du PC.</li> <li>Ajoutez le MFP au dossier<br/>Imprimantes.</li> </ul> |

| 075/00 Le fichier disque a été<br>téléchargé sur l'imprimante X.             | Un fichier disque a été<br>téléchargé sur le disque dur<br>du MFP.                                                                                                    | <ul> <li>Aucune intervention<br/>requise.</li> </ul>                                                                                                    |
|------------------------------------------------------------------------------|----------------------------------------------------------------------------------------------------|----------------------------------------------------------------------------------------------------|
| 075/01 L'annuaire a été<br>téléchargé sur l'imprimante X.                    | Les carnets d'adresses<br>publics ont été téléchargés sur<br>le disque dur du MFP.                                                                                                    | <ul> <li>Aucune intervention<br/>requise.</li> </ul>                                                                                                    |
| 075/01 L'annuaire n'a pas été<br>téléchargé sur l'imprimante X.              | Les carnets d'adresses<br>publics n'ont pas été<br>téléchargés sur le disque dur<br>du MFP. Le spouleur<br>d'impression du poste de<br>travail ne fonctionne peut-être<br>pas. Le MFP associé à cette<br>procédure a peut-être été<br>supprimé du dossier<br>Imprimantes.                                               | <ul> <li>Démarrez le spouleur<br/>d'impression du PC, en<br/>utilisant l'icône Services,<br/>située dans le groupe de<br/>programmes du panneau<br/>de configuration du PC.</li> <li>Ajoutez le MFP au dossier<br/>Imprimantes.</li> </ul> |
| 075/02 L'adresse JetSend n'a<br>pas été téléchargée sur<br>l'imprimante X.   | L'adresse JetSend du PC n'a<br>pas été téléchargée sur le<br>disque dur du MFP. Le<br>spouleur d'impression du<br>poste de travail ne fonctionne<br>peut-être pas. Le MFP associé<br>à cette procédure a peut-être<br>été supprimé du dossier<br>Imprimantes.                                                           | <ul> <li>Démarrez le spouleur<br/>d'impression du PC, en<br/>utilisant l'icône Services,<br/>située dans le groupe de<br/>programmes du panneau<br/>de configuration du PC.</li> <li>Ajoutez le MFP au dossier<br/>Imprimantes.</li> </ul> |
| 075/02 L'adresse JetSend a<br>été téléchargée sur<br>l'imprimante.           | L'adresse JetSend du PC a<br>été téléchargée sur le disque<br>dur du MFP.                                                                                                    | <ul> <li>Aucune intervention<br/>requise.</li> </ul>                                                                                                    |
| 075/04 Les répertoires n'ont<br>pas été créés sur<br>l'imprimante <i>X</i> . | Les répertoires du disque du<br>MFP n'ont pas été créés sur le<br>disque dur du MFP pour le<br>micrologiciel HP Digital sender<br>Module. Le spouleur<br>d'impression du poste de<br>travail ne fonctionne peut-être<br>pas. Le MFP associé à cette<br>procédure a peut-être été<br>supprimé du dossier<br>Imprimantes. | <ul> <li>Démarrez le spouleur<br/>d'impression du PC, en<br/>utilisant l'icône Services,<br/>située dans le groupe de<br/>programmes du panneau<br/>de configuration du PC.</li> <li>Ajoutez le MFP au dossier<br/>Imprimantes.</li> </ul> |

| 075/04 Les répertoires ont été créés sur l'imprimante X.                             | Les répertoires du disque du<br>MFP ont été créés sur le<br>disque dur du MFP pour le<br>micrologiciel HP Digital sender<br>Module.                                                                                                    | <ul> <li>Aucune intervention<br/>requise.</li> </ul>                                                                                                    |
|--------------------------------------------------------------------------------------|----------------------------------------------------------------------------------------------------|----------------------------------------------------------------------------------------------------|
| 075/05 Le module de copie n'a<br>pas été téléchargé sur<br>l'imprimante <i>X</i> .   | Le micrologiciel du HP Digital<br>sender Module n'a pas été<br>téléchargé sur le disque dur<br>du MFP. Le spouleur<br>d'impression du poste de<br>travail ne fonctionne peut-être<br>pas. Le MFP associé à cette<br>procédure a peut-être été<br>supprimé du dossier<br>Imprimantes.                                                           | <ul> <li>Démarrez le spouleur<br/>d'impression du PC, en<br/>utilisant l'icône Services,<br/>située dans le groupe de<br/>programmes du panneau<br/>de configuration du PC.</li> <li>Ajoutez le MFP au dossier<br/>Imprimantes.</li> </ul> |
| 075/05 Le module de copie a<br>été téléchargé sur<br>l'imprimante X.                 | Le micrologiciel du HP Digital<br>sender Module n'a pas été<br>téléchargé sur le disque dur<br>de l'imprimante.                                                                                                    | <ul> <li>Aucune intervention requise.</li> </ul>                                                                                                    |
| 075/08 Le fichier de<br>configuration n'a pas été<br>téléchargé sur l'imprimante X . | Le fichier de configuration<br>contenant le paramètre<br>Envoyer vers courrier<br>électronique par défaut n'a<br>pas été téléchargé sur le<br>disque dur du MFP. Le<br>spouleur d'impression du<br>poste de travail ne fonctionne<br>peut-être pas. Le MFP associé<br>à cette procédure a peut-être<br>été supprimé du dossier<br>Imprimantes. | <ul> <li>Démarrez le spouleur<br/>d'impression du PC, en<br/>utilisant l'icône Services,<br/>située dans le groupe de<br/>programmes du panneau<br/>de configuration du PC.</li> <li>Ajoutez le MFP au dossier<br/>Imprimantes.</li> </ul> |
| 075/08 Le fichier de<br>configuration a été téléchargé<br>sur l'imprimante X.        | Le fichier de configuration<br>contenant le paramètre<br>Envoyer vers courrier<br>électronique par défaut a été<br>téléchargé sur le disque dur<br>du MFP.                                                                                                    | <ul> <li>Aucune intervention requise.</li> </ul>                                                                                                    |

| 075/09 L'imprimante X n'a pas<br>été mise hors tension, puis<br>sous tension.                       | Le MFP HP n'a pas été mis<br>hors tension et sous tension<br>après le téléchargement<br>complet des fichiers de<br>configuration et de<br>micrologiciel sur le disque dur<br>du MFP. Le spouleur<br>d'impression du poste de<br>travail ne fonctionne peut-être<br>pas. Le MFP associé à cette<br>procédure a peut-être été<br>supprimé du dossier<br>Imprimantes. | <ul> <li>Mettez le MFP hors<br/>tension, puis à nouveau<br/>sous tension.</li> <li>Démarrez le spouleur<br/>d'impression du PC, en<br/>utilisant l'icône Services,<br/>située dans le groupe de<br/>programmes du panneau<br/>de configuration du PC.</li> <li>Ajoutez le MFP au dossier<br/>Imprimantes.</li> </ul> |
|----------------------------------------------------------------------------------------------------|----------------------------------------------------------------------------------------------------|----------------------------------------------------------------------------------------------------|
| 075/09 L'imprimante X a été<br>mise hors tension, puis sous<br>tension.                             | Le MFP HP a été mis hors<br>tension et sous tension après<br>le téléchargement complet des<br>fichiers de configuration et de<br>micrologiciel sur le disque dur<br>du MFP.                                                                                                    | <ul> <li>Aucune intervention requise.</li> </ul>                                                                                                    |
| 075/10 Le fichier de licence a<br>été téléchargé sur<br>l'imprimante <i>X</i> .                     | Le fichier de licence a été<br>téléchargé sur le disque dur<br>du MFP.                                                                                                    | <ul> <li>Aucune intervention requise.</li> </ul>                                                                                                    |
| 075/10 Le fichier de licence<br>n'a pas été téléchargé sur<br>l'imprimante X.                       | Le fichier de licence n'a pas<br>été téléchargé sur le disque<br>dur du MFP. Le spouleur<br>d'impression du poste de<br>travail ne fonctionne peut-être<br>pas. Le MFP associé à cette<br>procédure a peut-être été<br>supprimé du dossier<br>Imprimantes.                                                                                                    | <ul> <li>Démarrez le spouleur<br/>d'impression du PC, en<br/>utilisant l'icône Services,<br/>située dans le groupe de<br/>programmes du panneau<br/>de configuration du PC.</li> <li>Ajoutez le MFP au dossier<br/>Imprimantes.</li> </ul>                                                                           |
| 075/11.) Le module de copie a<br>été mis hors tension, puis<br>sous tension sur<br>l'imprimante %s. | Message de notification<br>simplement. Le logiciel HP<br>Digital sender Module a<br>redémarré.                                                                                                    | <ul> <li>Aucune intervention requise.</li> </ul>                                                                                                    |

г

| 075/11.) Le module de copie<br>n'a pas été mis hors tension,<br>puis sous tension sur<br>l'imprimante %s.                                                    | Le logiciel HP Digital sender<br>Module n'a pas pu redémarrer<br>le module de copie (scanner)<br>du MFP.                                                                    | <ul> <li>Mettez le HP Digital sender<br/>Module hors tension, puis<br/>de nouveau sous tension.</li> <li>Réinitialisez le MFP à l'aide<br/>de l'Utilitaire de<br/>configuration.</li> </ul> |
|----------------------------------------------------------------------------------------------------|----------------------------------------------------------------------------------------------------|----------------------------------------------------------------------------------------------------|
| 076/00.) Il n'y a pas assez<br>d'espace sur le disque.<br>Espace disque insuffisant pour<br>permettre la tâche.                                              | Espace disque insuffisant sur<br>le lecteur d'installation du<br>logiciel HP Digital sender<br>Module.                                                                      | <ul> <li>Supprimez des fichiers de votre disque dur.</li> <li>Installez le logiciel HP Digital sender Module sur un autre disque dur.</li> </ul>                                            |
| 077/00 Erreur interne du<br>sous-système de messagerie<br>électronique (code)<br>Expéditeur : <i>nom</i><br>Objet : <i>objet</i>                             | Une erreur s'est produite<br>durant la tentative d'envoi d'un<br>e-mail.                                                                                                    | <ul> <li>Redémarrez le logiciel<br/>HP Digital sender Module.</li> <li>Si le problème persiste,<br/>notez le code et contactez<br/>votre revendeur HP agréé.</li> </ul>                     |
| 077/00 Erreur interne du<br>sous-système de messagerie<br>électronique (code).                                                                               | Une erreur s'est produite<br>durant la tentative d'envoi d'un<br>e-mail.                                                                                                    | <ul> <li>Redémarrez le logiciel<br/>HP Digital sender Module.</li> <li>Si le problème persiste,<br/>notez le code et contactez<br/>votre revendeur HP agréé.</li> </ul>                     |
| 078/00 Le sous-système de<br>messagerie électronique s'est<br>arrêté pendant la distribution<br>de la tâche. Expéditeur : <i>nom</i><br>Objet : <i>objet</i> | Le logiciel Digital sender<br>Module a été arrêté durant<br>l'envoi de cette tâche. Le<br>Digital Monitor essaiera<br>d'envoyer la tâche lors du<br>redémarrage du service. | <ul> <li>Aucune intervention requise.</li> </ul>                                                                                                    |
| 079/00 Le sous-système<br>récepteur JetSend n'a pas pu<br>démarrer.                                                                                          | Une erreur s'est produite<br>durant la tentative de<br>démarrage du sous-système<br>de réception JetSend.                                                                   | <ul> <li>Redémarrez le logiciel<br/>HP Digital sender Module.</li> <li>Si le problème persiste,<br/>contactez votre revendeur<br/>HP agréé.</li> </ul>                                      |
| 079/01 Le sous-système de<br>messagerie électronique n'a<br>pas pu démarrer. (code)                                                                          | Une erreur s'est produite<br>durant la tentative de<br>démarrage du sous-système<br>d'e-mail.                                                                               | <ul> <li>Redémarrez le logiciel<br/>HP Digital sender Module.</li> <li>Si le problème persiste,<br/>contactez votre revendeur<br/>HP agréé.</li> </ul>                                      |

| 079/05 Le sous-système de<br>messagerie électronique a<br>échoué pendant l'initialisation.                                 | Une erreur s'est produite<br>durant l'initialisation du<br>sous-système d'e-mail.                                                                  | <ul> <li>Assurez-vous que le PC<br/>dispose d'une mémoire<br/>suffisante.</li> <li>Redémarrez le logiciel<br/>HP Digital sender Module.</li> <li>Si le problème persiste,<br/>contactez votre revendeur<br/>HP agréé.</li> </ul>                                                                                                    |
|----------------------------------------------------------------------------------------------------|----------------------------------------------------------------------------------------------------|----------------------------------------------------------------------------------------------------|
| 080/00 Erreur d'annuaire lors<br>de la lecture d'une liste de<br>distribution : X                                          | Une entrée est introuvable<br>dans la base de données du<br>HP Digital sender Module.                                                              | <ul> <li>Utilisez le Gestionnaire du carnet d'adresses pour vous assurer que la base de données contient les bonnes adresses.</li> <li>Allez à l'Utilitaire de configuration et réinitialisez les périphériques installés.</li> <li>Si le problème persiste, contactez votre revendeur HP agréé.</li> </ul>                                      |
| 081/00 Echec de nouvelle<br>tentative de tâche. Impossible<br>de lire les informations sur la<br>tâche à partir du disque. | Une erreur s'est produite<br>durant la nouvelle tentative de<br>réalisation d'une tâche<br>auparavant non achevée.                                 | <ul> <li>Assurez-vous qu'aucune<br/>erreur disque n'est<br/>présente.</li> <li>Redémarrez le logiciel<br/>HP Digital sender Module.</li> <li>Si le problème persiste,<br/>contactez votre revendeur<br/>HP agréé.</li> </ul>                                                                                                    |
| 081/01 Erreur d'écriture sur le<br>disque des informations<br>concernant la tâche.                                         | Impossible d'enregistrer les<br>informations de tâches sur le<br>disque dur du PC. Nouvelle<br>tentative de réalisation de la<br>tâche impossible. | <ul> <li>Assurez-vous qu'aucune<br/>erreur disque n'est<br/>présente.</li> <li>Assurez-vous que le<br/>disque sur lequel est<br/>installé le Digital Service<br/>Module n'est pas saturé.</li> <li>Redémarrez le logiciel<br/>HP Digital sender Module.</li> <li>Si le problème persiste,<br/>contactez votre revendeur<br/>HP agréé.</li> </ul> |

| 082/00 Micrologiciel non mis à jour sur l'imprimante X. | Le micrologiciel du MFP n'a<br>pas été mis à jour lors de la<br>mise à jour du HP Digital<br>sender Module | • | A<br>C<br>Ie |
|---------------------------------------------------------|----------------------------------------------------------------------------------------------------|---|--------------|
|                                                         | sender Module.                                                                                             |   |              |

Allez à l'Utilitaire de configuration et réinitialisez e périphérique.

# Dépannage du logiciel

Les procédures de dépannage se divisent comme suit :

- Dépannage de problèmes généraux (page 56)
- Messages du Gestionnaire du carnet d'adresses (GCA) HP (page 57)

# Dépannage de problèmes généraux

Utilisez le tableau ci-dessous pour résoudre les problèmes couramment rencontrés durant l'utilisation du logiciel. Le logiciel HP Digital sender Module n'affiche pas de messages pour ces types de problèmes.

| Problèmes d'utilisation                                                              |                                                                                                    |  |
|--------------------------------------------------------------------------------------|----------------------------------------------------------------------------------------------------|--|
| Problème                                                                             | Interventions                                                                                                    |  |
| Le GCA ou le logiciel<br>HP Digital sender<br>Module fonctionnent<br>très lentement. | <ul> <li>Il est possible que trop de programmes s'exécutent<br/>simultanément sur l'ordinateur. Fermez les programmes que vous<br/>n'utilisez pas. Redémarrez par ailleurs l'ordinateur.</li> </ul>                                                                                                    |  |
|                                                                                      | <ul> <li>Exécutez le GCA et le logiciel HP Digital sender Module sur le<br/>même PC Windows NT/Windows 2000.</li> </ul>                                                                                                    |  |
|                                                                                      | <ul> <li>Le disque dur de votre ordinateur n'a peut-être pas assez<br/>d'espace libre. Libérez de la mémoire sur votre ordinateur en<br/>supprimant les fichiers inutiles.</li> </ul>                                                                                                    |  |
|                                                                                      | <ul> <li>Les données sur le disque dur de votre ordinateur sont peut-être<br/>fragmentées. Utilisez le défragmenteur de disque. Cliquez sur<br/>Démarrer, Programmes, Accessoires, Outils systèmes, puis<br/>cliquez sur Défragmenteur de disque. Vous devrez peut-être<br/>installer un défragmenteur de disque sur votre machine Windows<br/>NT/Windows 2000. Pour de plus amples informations, consultez<br/>la documentation Windows.</li> </ul> |  |

### Ρ

# Messages du Gestionnaire du carnet d'addresses HP

Le tableau suivant contient des messages d'erreur qui peuvent s'afficher lorsque vous utilisez le GCA, la description associée et les mesures à prendre.

| Message                                                                                                    | Description                                                                                                    | Interventions                                                                                                    |
|----------------------------------------------------------------------------------------------------|----------------------------------------------------------------------------------------------------|----------------------------------------------------------------------------------------------------|
| GCA a trouvé un nombre<br>d'éléments supérieur au<br>nombre maximum pris en<br>charge. L'application risque de<br>devenir instable. | Le nombre maximum<br>d'éléments pouvant être pris<br>en charge par le GCA a été<br>dépassé. (Par exemple, le<br>nombre maximum d'adresses<br>électroniques permis a été<br>dépassé.) | <ul> <li>Effacez le carnet<br/>d'adresses qui était utilisé<br/>lorsque le message s'est<br/>affiché (dans le menu<br/>Edition, cliquez sur<br/>Supprimer l'annuaire).</li> <li>Réinitialisez tous les<br/>carnets d'adresses.</li> </ul>                                                    |
| <i>Code</i> d'erreur interne GCA.                                                                                                   | Le GCA a rencontré une erreur interne.                                                                                                    | <ul> <li>Réinitialisez le GCA.</li> <li>Redémarrez le logiciel<br/>HP Digital sender Module.</li> <li>Si le problème persiste,<br/>notez le code et contactez<br/>votre revendeur HP agréé.</li> </ul>                                                                                       |
| Annuaire verrouillé.                                                                                                    | Quelqu'un d'autre utilise le<br>carnet d'adresses auquel vous<br>essayez d'accéder.                                                                                                  | <ul> <li>Essayez d'y accéder plus<br/>tard. Le carnet d'adresses<br/>est déjà utilisé.</li> </ul>                                                                                                    |
| Une erreur s'est produite lors<br>de l'initialisation des sockets.                                                                  | L'application n'a pas pu allouer<br>les ressources réseau.                                                                                                    | <ul> <li>Assurez-vous que<br/>l'ordinateur d'exécution du<br/>GCA est connecté au<br/>réseau.</li> <li>Mettez l'ordinateur hors<br/>tension, puis à nouveau<br/>sous tension.</li> </ul>                                                                                                    |
| Echec de la liaison                                                                                                    | Le GCA n'a pas pu se<br>connecter au serveur de<br>répertoires.                                                                                                    | <ul> <li>Assurez-vous que<br/>l'ordinateur d'exécution du<br/>GCA est connecté au<br/>réseau, à l'aide d'une<br/>commande de réseau telle<br/>que telnet.</li> <li>Dans la configuration des<br/>répertoires, assurez-vous<br/>que tous les champs sont<br/>correctement remplis.</li> </ul> |

#### Messages du Gestionnaire du carnet d'adresses HP

| Message                                                                        | Description                                                                                                    | Interventions                                                                                                    |
|--------------------------------------------------------------------------------|----------------------------------------------------------------------------------------------------|----------------------------------------------------------------------------------------------------|
| Echec de l'ajout de l'entrée.                                                  | Durant la procédure<br>d'importation d'adresses<br>électroniques, les adresses<br>trouvées n'ont pas pu être<br>ajoutées au GCA, car le carnet<br>d'adresses est plein. | <ul> <li>Retirez certaines entrées<br/>du carnet d'adresses<br/>sélectionné pour faire de la<br/>place aux nouvelles<br/>entrées. Les limites des<br/>carnets d'adresses sont les<br/>suivantes :<br/>E-mail public : 200 000<br/>Listes de distribution<br/>publiques 512<br/>Télécopie publique 2 040<br/>Listes de distribution de<br/>télécopies publiques 512</li> </ul> |
| Pour continuer, vous devez<br>entrer des informations dans<br>tous les champs. | Durant la procédure<br>d'importation des adresses<br>électroniques, certains<br>champs de configuration des<br>répertoires n'ont pas été<br>remplis.                    | • Dans la configuration des répertoires, assurez-vous que tous les champs sont remplis. Pour des informations sur la définition des répertoires, consultez l'aide en ligne.                                                                                                    |
| Echec de l'initialisation.                                                     | Durant la procédure<br>d'importation d'adresses<br>électroniques, le GCA n'a pas<br>pu se connecter au serveur.                                                         | <ul> <li>Dans la configuration des<br/>répertoires, veillez à taper<br/>le nom DNS ou l'adresse<br/>IP correspondant au<br/>serveur de votre choix.<br/>Pour des informations sur<br/>la définition des<br/>répertoires, consultez l'aide<br/>en ligne.</li> </ul>                                                                                                    |

# Messages du Gestionnaire du carnet d'adresses HP (suite)

| Message                                                                                 | Description                                                                                                    | Interventions                                                                                                    |
|-----------------------------------------------------------------------------------------|----------------------------------------------------------------------------------------------------|----------------------------------------------------------------------------------------------------|
| Erreur d'accès au réseau.                                                               | Problème de connexion au<br>HP Digital sender Module par<br>le biais du réseau.                                                                                                    | <ul> <li>Fermez le GCA, puis<br/>redémarrez-le.</li> <li>Redémarrez le logiciel<br/>HP Digital sender Module.</li> <li>Assurez-vous que le nom<br/>ou l'adresse IP saisie dans<br/>le GCA du PC exécutant le<br/>logiciel HP Digital sender<br/>Module est correct.</li> <li>Contrôlez la base de<br/>données des carnets<br/>d'adresses (cf. <u>« Contrôle</u><br/>de la base de données de<br/><u>carnets d'adresses »</u>,<br/>page 31).</li> <li>Assurez-vous que<br/>l'ordinateur d'exécution du<br/>GCA est connecté au<br/>réseau, à l'aide d'une<br/>commande de réseau telle<br/>que telnet.</li> <li>Si le problème persiste,</li> </ul> |
|                                                                                         |                                                                                                    | contactez votre revendeur<br>HP agréé.                                                                                                    |
| Aucun élément sélectionné.                                                              | Durant la procédure<br>d'importation d'adresses<br>électroniques, vous n'avez<br>pas sélectionné d'adresse<br>avant de cliquer sur Ajouter.                                           | <ul> <li>Sélectionnez une adresse,<br/>puis cliquez sur Ajouter.</li> </ul>                                                                                                    |
| Echec de la recherche !<br>Aucun objet de ce type.                                      | Durant la procédure<br>d'importation d'adresses<br>électroniques, la configuration<br>des répertoires n'a peut-être<br>pas été correctement<br>spécifiée.                             | <ul> <li>Dans la configuration des<br/>répertoires, assurez-vous<br/>que tous els champs sont<br/>correctement remplis. Pour<br/>des informations sur la<br/>définition des répertoires,<br/>consultez l'aide en ligne.</li> </ul>                                                                                                    |
| Le texte de confirmation ne<br>correspond pas au mot de<br>passe. Veuillez recommencer. | Durant la procédure<br>d'importation d'adresses<br>électroniques, les mots de<br>passe du serveur tapés dans<br>les champs Mot de passe et<br>Confirmation ne<br>correspondaient pas. | <ul> <li>Dans la configuration des<br/>répertoires, retapez le mot<br/>de passe dans les deux<br/>champs. Pour des<br/>informations sur la<br/>définition des répertoires,<br/>consultez l'aide en ligne.</li> </ul>                                                                                                    |

| Message                                                                              | Description                                                                                                    | Interventions                                                                                                    |
|--------------------------------------------------------------------------------------|----------------------------------------------------------------------------------------------------|----------------------------------------------------------------------------------------------------|
| Vous avez entré un numéro de<br>port incorrect. Veuillez entrer<br>une autre valeur. | Durant la procédure<br>d'importation des adresses<br>électroniques, vous avez saisi<br>un mauvais numéro de port<br>pour le serveur qui contient le<br>répertoire à explorer.          | <ul> <li>Dans la configuration des<br/>répertoires, vérifiez le<br/>numéro de port. « 389 » est<br/>le numéro par défaut et la<br/>norme. Pour des<br/>informations sur la<br/>définition des répertoires,<br/>consultez l'aide en ligne.</li> </ul>                                                                                                    |
| La recherche a échoué.                                                               | Le serveur de répertoires a échoué au traitement de votre recherche.                                                                                                    | <ul> <li>Retentez la recherche.</li> <li>Redémarrez le GCA.</li> <li>Mettez à jour votre serveur<br/>de répertories afin de lui<br/>permettre de prendre en<br/>charge les recherches<br/>avancées.</li> </ul>                                                                                                    |
| Délai dépassé.                                                                       | Le serveur de répertoires ne<br>répond pas.                                                                                                    | <ul> <li>Assurez-vous que<br/>l'ordinateur d'exécution du<br/>GCA est connecté au<br/>réseau, à l'aide d'une<br/>commande de réseau telle<br/>que telnet.</li> <li>Limitez le champ de<br/>recherche de sorte que le<br/>serveur de répertoires<br/>puisse exécuter la<br/>commande dans les délais<br/>stipulés.</li> <li>Dans la configuration des<br/>répertoires, assurez-vous<br/>que tous les champs sont<br/>correctement remplis.</li> </ul> |
| Nom ou mot de passe de connexion incorrect.                                          | Un nom ou mot de passe de connexion erroné a été saisi.                                                                                                    | <ul> <li>Assurez-vous que vous<br/>avez bien saisi votre mot<br/>de passe.</li> <li>Assurez-vous que le nom<br/>de connexion est bien<br/>« ADMINISTRATOR ».</li> </ul>                                                                                                    |
| Vous avez entré un nombre de concordances incorrect.                                 | Durant la procédure<br>d'importation d'adresses<br>électroniques, le nombre<br>maximum de résultats que<br>vous avez saisi est supérieur à<br>ce que peut vous donner la<br>recherche. | <ul> <li>Entrez un nombre inférieur.</li> </ul>                                                                                                    |

#### Messages du Gestionnaire du carnet d'adresses HP (suite)

| Message                                                 | Description                                                                                                    | Interventions                                                                                                    |
|---------------------------------------------------------|----------------------------------------------------------------------------------------------------|----------------------------------------------------------------------------------------------------|
| Votre demande a dépassé la<br>taille limite du serveur. | Durant la procédure<br>d'importation d'adresses<br>électroniques, la recherche a<br>trouvé un nombre d'entrées<br>correspondant aux critères de<br>recherche supérieur au<br>nombre autorisé par le<br>serveur. | <ul> <li>Limitez le champ de<br/>recherche dans la boîte de<br/>dialogue de recherche<br/>Répertoire. Réduisez les<br/>critères de recherche Nom<br/>ou Adresse électronique<br/>pour recevoir en retour un<br/>nombre inférieur d'entrées.<br/>(Rechercez par exemple<br/>« Durand » au lieu de<br/>« Dur ».) Consultez l'aide<br/>en ligne pour toute<br/>information sur la<br/>procédure d'exploration<br/>d'un répertoire et<br/>l'importation d'adresses.</li> </ul> |

# Messages du Gestionnaire du carnet d'adresses HP (suite)

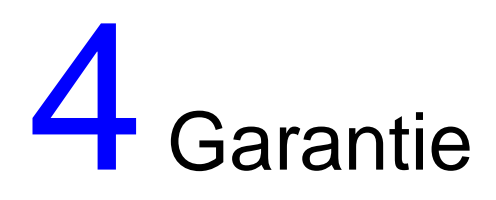

# Garantie limitée Hewlett-Packard

PRODUIT HP HP Digital Sender Module DUREE DE GARANTIE 90 jours

- 1 HP vous garantit que le LOGICIEL HP ne manquera pas d'exécuter sans faute ses instructions de programmation après la date d'achat et ce, pendant une période de 90 jours, à cause de défauts de matériau et de fabrication, à condition qu'il soit correctement installé et utilisé. Si HP est averti de tels défauts au cours de la période de garantie, HP remplacera le disque du LOGICIEL qui n'exécute pas ses instructions de programmation suite à ces défauts.
- 2 HP ne garantit pas que le fonctionnement des produits HP ne sera pas ininterrompu, ni qu'il aura lieu sans erreurs. Si HP n'est pas en mesure, dans des délais raisonnables, de remplacer le LOGICIEL dans les conditions garanties, HP pourra vous demander de désinstaller le LOGICIEL et de le lui renvoyer pour obtenir un remboursement.
- 3 TOUTE GARANTIE TACITE DE QUALITE COMMERCIALE OU D'ADAPTATION A UN USAGE PARTICULIER SE LIMITE A LA DUREE DE LA GARANTIE EXPRESSE ENONCEE CI-DESSUS. Certains pays, Etats ou provinces n'autorisant pas de limitations de la durée d'une garantie tacite, la limitation ou l'exclusion ci-dessus peut ne pas vous concerner. Cette garantie vous donne des droits juridiques spécifiques, mais vous pouvez jouir d'autre droits variant d'un pays, d'un Etat ou d'une province à l'autre.

4 LES RECOURS PROPOSES DANS CETTE GARANTIE SONT VOS SEULS RECOURS EXCLUSIFS. SAUF INDICATION CONTRAIRE CI-DESSUS, HP NE POURRA EN AUCUN CAS ETRE TENU RESPONSABLE DE LA PERTE DE DONNEES NI DE DOMMAGES DIRECTS, SPECIAUX, INDIRECTS, CONSECUTIFS (PERTE DE BENEFICES OU DE DONNEES, NOTAMMENT) OU AUTRES, QU'ILS SOIENT LIES PAR CONTRAT OU FASSENT L'OBJET D'UN DELIT CIVIL OU AUTRE. Certains pays, Etats ou provinces n'autorisant pas I'exclusion ni la limitation des dommages indirects ou consécutifs, la limitation ou l'exclusion ci-dessus peut ne pas vous concerner.

# Index

#### **Nombres**

100Base-TX, prise en charge 8 10Base-2, prise en charge 8 10Base-T, prise en charge 8

#### A

activation notifications 18 activités carnet d'adresses 14 courantes liées au HP Digital sender Module 14 e-mail 15 réinitialisation 17 sécurité 14 télécopies 16 activités de réinitialisation 17 activités liées à la sécurité 14 actualisation du journal d'activités 21 administrateur activités 11 journal d'activités 19 Adresses de courrier électronique public description 18 adresses de télécopie publique description 18 arrêt et redémarrage 14

#### В

BNC, prise en charge 8

#### С

carnet d'adresses de listes de distribution publiques description 18 carnets d'adresses activités 14 contrôle 31 Courrier électronique public 18 Listes de distribution publiques 18 messages d'erreur du panneau de commande 36 mise à jour ou importation 14 Télécopie publique 18 carnets d'adresses de la base de données contrôle 31 composants Digital Sender Module 7 contrôle de la base de données de carnets d'adresses 31 contrôle des carnets d'adresses description et procédure 31 copie journal d'activités 20

#### D

dépannage général 25, 27 lenteur d'envoi 25 outils 24 qualité d'image 25 réseau 39 sources d'informations 24 transmission de télécopies 26 transmissions électroniques 26 documents changement de taille 17 envoi de messages électroniques n'aboutissant pas 26 documents recto-verso 17

### E

effacement journal d'activités 21 e-mail activités 15 dépannage 39 modification des paramètres par défaut 15 services de distribution 9 types de fichiers pris en charge 9 enregistrement journal d'activités 20 Ethernet, prise en charge 8 exportation outil d'exportation LDAP 11

#### F

Fast Ethernet prise en charge 8

#### G

garantie 63 garantie limitée 63 Gestionnaire du carnet d'adresses activités courantes 14 messages 57 systèmes d'exploitation client 8

#### I

impression du journal d'activités 20 invité journal d'activités 19

#### J

journal d'activités actualisation 21 affichage 20 contenu 19 copie 20 description 19 effacement 21 enregistrement 20 impression 20 messages 40 utilisation pour le dépannage 24 journal d'événements utilisation pour le dépannage 24

#### L

lenteur Digital sender Module 25 programmes 56 listes de distribution description 18 logiciel exécution lente 56

#### Μ

messages Gestionnaire du carnet d'adresses 57 panneau de commande 36 messages « normaux » du journal d'activités 40 messages d'avertissement du journal d'activités 40 messages d'erreur du journal d'activités 40 messages d'erreur irrécupérable du journal d'activités 40 messages relatifs aux programmes utilisation pour le dépannage 24

#### Ν

nettoyage vitre de numérisation 25 notifications activation 18 description 18 Novell NetWare prise en charge 9

#### 0

outil d'exportation LDAP 11 outils de dépannage 24

#### Ρ

panneau de commande messages 36 par défaut changement 17 performance Digital sender Module lent 25 programmes lents 56 procédures arrêt et redémarrage 14

#### Q

qualité d'image problèmes 25

#### R

recto-verso 17 réseau dépannage 39 systèmes d'exploitation pris en charge 8

#### S

services de distribution e-mail 9 télécopies 10 systèmes d'exploitation pris en charge 8

# Т

tâches courantes liées au HP Digital sender Module 14 télécopies activités 16 dépannage 39 modification des paramètres par défaut 16 services de distribution 10 types de fichiers pris en charge 10 transmission de télécopies pas d'arrivée à destination 26 transmissions électroniques pas d'arrivée à destination 26 Types de fichiers e-mails pris en charge 9 télécopies prises en charge 10

### U

Utilitaire de configuration activités courantes 14

#### V

vitesse Digital sender Module lent 25 lenteur d'exécution des programmes 56 vitre, nettoyage 25

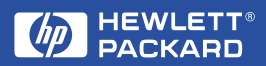

Copyright© 2000 Hewlett-Packard Co.